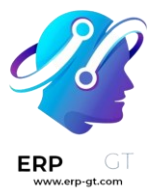

# Nómina

La aplicación *Nómina* de Odoo se utiliza para procesar entradas de trabajo y crear recibos de nómina para los empleados, estos pueden incluir su paga regular y comisiones. Además, funciona en conjunto con otras de nuestras aplicaciones como *Empleados, Hojas de horas, Tiempo personal y Asistencias*.

La aplicación *Nómina* ayuda a asegurar que no haya problemas o conflictos al validar entradas de trabajo, gestiona localizaciones específicas de cada país para garantizar que los recibos de nómina cumplan con reglas e impuestos locales y permite realizar asignaciones salariales. Su configuración es fundamental para asegurar el procesamiento preciso y oportuno de los recibos de nómina.

## Ajustes

Para acceder a los *ajustes*, vaya a **Nómina ► Configuración ► Ajustes**. Aquí seleccionará si los recibos de nómina se registran en contabilidad y si se crean pagos SEPA.

Los ajustes de localización se configuran desde la pantalla de **ajustes**. Las *localizaciones* son ajustes específicos para cada país. Se preconfiguran en Odoo al crear una base de datos y representan todos los impuestos, tarifas y subsidios para ese país en particular. La sección **localización** en los **ajustes** incluye una vista detallada de todos los beneficios que se proporcionan a los empleados.

| A | ccounting                                                                                                    |                                                                                       |                                                                                                    |                                                                                                    |
|---|----------------------------------------------------------------------------------------------------|---------------------------------------------------------------------------------------|----------------------------------------------------------------------------------------------------|----------------------------------------------------------------------------------------------------|
|   | Payroll Entries<br>Post payroll slips in acco                                                                                                    | ounting                                                                               |                                                                                                    | Payroll SEPA     Create SEPA payment                                                                                                |
| В | elgian Localization                                                                                                    |                                                                                       |                                                                                                    |                                                                                                    |
|   | Advantages<br>Configure Default Values<br>Commission on Target<br>Fuel Card<br>Representation Fees<br>Internet<br>Mobile<br>Meal Vouchers<br>Eco Vouchers<br>Paid Time Off | for Belgian A<br>0.00<br>150.00<br>150.00<br>38.00<br>30.00<br>7.45<br>250.00<br>0.00 | dvantages<br>€ / month<br>€ / month<br>€ / month<br>€ / month<br>€ / month<br>€ / month<br>€ / year<br>days / year | ONSS III<br>Configure ONSS codes<br>ONSS Company ID<br>ONSS Registration Number<br>DMFA Employer Class<br>→ Work address DMFA codes |
|   | Company Information                                                                                                    | ation                                                                                 |                                                                                                    | Withholding Taxes Exemption                                                                                                    |
|   | Company Number                                                                                                    |                                                                                       |                                                                                                    | Salary Journal -                                                                                                    |
|   | Revenue Code                                                                                                    |                                                                                       |                                                                                                    | Doctors/Civil Engineers/Masters -                                                                                                   |
|   |                                                                                                    |                                                                                       |                                                                                                    | Bachelors ~                                                                                                    |
|   |                                                                                                    |                                                                                       |                                                                                                    | Bachelors Capping -                                                                                                    |

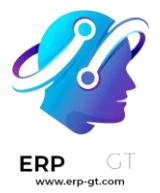

Cualquier **localización** específica para un país se configura en la sección correspondiente en la pantalla de **ajustes**. Todos los elementos de localización se completan previamente al especificar el país durante la creación de la base de datos. No recomendamos modificar los ajustes de localización a menos que sea necesario.

#### 🌛 Nota

Odoo es capaz de gestionar una configuración multiempresa. Por lo general, esto ocurre cuando hay una empresa principal o una ubicación de oficina, como una sede, y hay otras oficinas o sucursales alrededor del país o del mundo que le pertenecen a la empresa principal o sede. En Odoo, cada empresa, incluida la sede, se configuraría como su propia empresa o sucursal con el método multiempresa. Cada empresa individual puede tener ajustes de localización distintos configurados para esa empresa en específico, ya que las ubicaciones de las empresas pueden variar y estar ubicadas en cualquier parte del mundo, por lo que las reglas y las leyes serían distintas. Para obtener más información sobre empresas, consulte esta documentación sobre la configuración de empresas.

## Entradas de trabajo

Una entrada de trabajo es un registro individual en la hoja de horas de un empleado. Las entradas de trabajo se pueden configurar para tener en cuenta todos los tipos de trabajo y permisos como **asistencias**, **permisos por enfermedad**, **capacitaciones** o **días feriados**.

### Tipos de entradas de trabajo

Al crear una entrada de trabajo en la aplicación *Nómina* o cuando un empleado ingresa información en la aplicación *Hojas de horas*, se debe seleccionar un **Tipo de entrada de trabajo**. La lista de **tipos de entrada de trabajo** se crea de forma automática según los ajustes de localización establecidos en la base de datos.

Para consultar los tipos de entradas de trabajo disponibles, vaya a Nómina ► Configuración ► Entradas de trabajo ► Tipos de entradas de trabajo.

Cada tipo de entrada de trabajo tiene un código que ayuda a crear los recibos de nómina y garantizar que todos los impuestos y tarifas se introducen de forma correcta.

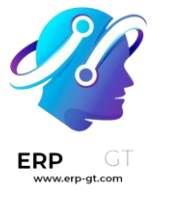

| New Work Entry Types 🌣 | Q Search | -            | 1-42/42 < > 🔳 🕶 |
|------------------------|----------|--------------|-----------------|
| Name                   | ~        | Payroll Code | Color           |
| Attendance             |          | WORK100      |                 |
| Overtime Hours         |          | OVERTIME     |                 |
| Generic Time Off       |          | LEAVE100     |                 |
| Compensatory Time Off  |          | LEAVE105     |                 |
| Home Working           |          | WORK110      |                 |
| Unpaid                 |          | LEAVE90      |                 |
| Sick Time Off          |          | LEAVE110     |                 |

#### Nuevo tipo de entrada de trabajo

Para crear un nuevo **Tipo de entrada de trabajo** haga clic en el botón **Nuevo** y proporcione la información correspondiente para las siguientes secciones del formulario.

Sección de información general

- Nombre del tipo de entrada de trabajo: el nombre debe ser corto y descriptivo, como permiso por enfermedad o día feriado.
- Código de nómina: este código aparece junto al tipo de entrada de trabajo en las hojas de horas y los recibos de nómina. Como se utiliza con la aplicación Contabilidad, le recomendamos que lo verifique con el departamento de contabilidad.
- Código DMFA: este código se utiliza para identificar los asientos DMFA en el reporte correspondiente. El reporte DMFA es un reporte trimestral que las empresas con sede en Bélgica están obligadas a presentar con fines de seguridad social. Este reporte indica el trabajo que los empleados realizaron durante el trimestre, así como los salarios que se les proporcionaron.
- Código externo: este código se utiliza para exportar datos a un servicio de nómina externo. Comuníquese con el proveedor de servicios para determinar el código externo que debe usar para el nuevo tipo de entrada de trabajo.
- Código de SDWorx: este código solo es para las empresas que utilizan SDWorx, un proveedor de servicios de nómina.
- > **Color**: seleccione un color para ese tipo de entrada de trabajo en particular.

Sección para mostrar en el recibo de nómina

- Redondeo: el método de redondeo que seleccione determina cómo aparecen las cantidades en las entradas de la hoja de horas de la nómina.
  - ✓ **Sin redondeo**: la entrada en la hoja de horas no se modifica.

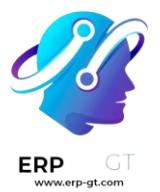

- Medio día: la entrada de la hoja de horas se redondea a la cantidad de medio día más cercana.
- Día: la entrada de la hoja de horas se redondea a la cantidad de día completo más cercana.

#### 🍺 Ejemplo

Si el horario de trabajo corresponde a un día de 8 horas (semana de trabajo de 40 horas) y un empleado agrega 5.5 horas en una hoja de horas con el método de **redondeo** configurado como **Sin redondeo**, la entrada permanece con 5.5 horas. Si está configurado como **Medio día**, la entrada cambia a 4 horas y si es **Día** entonces cambia a 8 horas.

#### Sección sin pago

Sin pagar en tipos de estructura: si la entrada de trabajo es para trabajo que no está remunerado, especifique a qué estructura salarial se aplica la entrada de trabajo sin pago desde el menú desplegable. Algunos de los casos en los que debería registrar el trabajo en una hoja de horas, pero no proporcionar alguna compensación serían las pasantías no remuneradas, capacitaciones no remuneradas o trabajo voluntario.

Sección de ventajas adicionales y su validez

- Vale de despensa: seleccione la casilla si la entrada de trabajo debe contar para un vale de despensa.
- Honorarios: seleccione la casilla si la entrada de trabajo debe contar para honorarios.
- > **Reembolso de kilometraje**: seleccione la casilla si la entrada de trabajo debe contar para el reembolso de kilometraje.

Sección de opciones de tiempo personal

Tiempo personal: seleccione esta casilla si el tipo de entrada de trabajo se puede seleccionar en una solicitud o entrada en la aplicación *Tiempo personal*. Si seleccione **Tiempo personal** aparecerá el campo **Tipo de tiempo** personal que cuenta con un menú desplegable para seleccionar un tipo en específico,

como Tiempo personal pagado, Tiempo personal por enfermedad u Horas adicionales , por ejemplo. Puede proporcionar un nuevo tipo de tiempo personal en el campo si los tipos que aparecen en el menú desplegable no muestran el tipo necesario.

Mantener derechos sobre tiempo personal: esta opción solo es para las empresas de Bélgica y no aparecerá en otras localizaciones. Seleccione esta

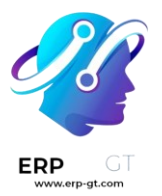

casilla si la entrada de trabajo corresponde a algún permiso que afectará los beneficios de tiempo personal del siguiente año. Los trabajadores tienen derecho a tiempo personal cada año según el gobierno y, en algunos casos, los permisos utilizados durante un período específico pueden afectar cuánto tiempo personal recibirá o acumulará el empleado el siguiente año.

#### Sección de reportes

> **Ausencia imprevista**: seleccione esta casilla si la entrada de trabajo debe ser visible en el reporte de ausencias imprevistas.

| Sick Time                      | Off      |                       | EN              |
|--------------------------------|----------|-----------------------|-----------------|
| Payroll Code ?                 | LEAVE110 |                       |                 |
| DMFA code ?                    | 1        |                       |                 |
| External Code ?                |          |                       |                 |
| SDWorx code                    | T900     |                       |                 |
| Color                          |          |                       |                 |
| DISPLAY IN PAYSLIP             |          | UNPAID                |                 |
| Rounding ?                     | Half Day | Unpaid in Structures  |                 |
| Round Type ?                   | Down     | Types *               |                 |
| VALID FOR ADVANTAGES           |          | TIME OFF OPTIONS      |                 |
| Meal Voucher ?                 |          | Time Off ?            |                 |
| Representation Fees ?          |          | Keep Time Off Right ? | <b>v</b>        |
| Private Car<br>Reimbursement ? |          | Time Off Type ?       | Sick Time Off * |
| REPORTING                      |          |                       |                 |
| Unforeseen Absence ?           |          |                       |                 |

## Horarios de trabajo

Para visualizar los horarios de trabajo configurados hasta el momento vaya a **Nómina ► Configuración ► Entradas de trabajo ► Horarios de trabajo**. En esta lista están disponibles los horarios de trabajo disponibles para los contratos y las entradas de trabajo de un empleado.

Los horarios de trabajo son específicos para cada empresa y todas deben identificar el que utilizan.

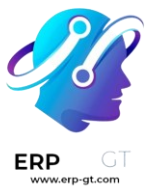

#### 🍺 Ejemplo

Una base de datos Odoo que incluye varias empresas que utilizan una semana laboral estándar de 40 horas debe tener su propia entrada de horario de trabajo para cada una.

Esto quiere decir que una base de datos con cinco empresas que utilizan una semana laboral estándar de 40 horas necesita tener cinco horarios de trabajo independientes de 40 horas configurados.

| New Working Schedules 🌣 | Q Search       | •                          | 1-3/3 < >            |
|-------------------------|----------------|----------------------------|----------------------|
| Working Time ~          | Work Time Rate | ompany                     | # Contracts using it |
| Standard 40 hours/week  | 100.00 M       | ly Company (San Francisco) | 32                   |
| Standard 35 hours/week  | 100.00 N       | ly Company (San Francisco) | 0                    |
| Standard 0 hours/week   | 0.00           |                            | 0                    |

### Nuevo horario de trabajo

Para crear un nuevo horario de trabajo haga clic en el botón **Nuevo** y complete el formulario con la información correspondiente.

Los campos se completan de forma automática para una semana laboral normal de 40 horas, pero se pueden modificar. Cambie el nombre del horario de trabajo en el campo **Nombre** y después realice las modificaciones a los días y horas que correspondan en el nuevo horario.

En la pestaña Horas laborales puede modificar el Día de la semana, Periodo del día y Tipo de entrada de trabajo, haga clic en los menús desplegables de cada columna y luego realice su selección. Las columnas Trabajar desde y Trabajar hasta se modifican al escribir la hora.

#### Nota

Los campos **Trabajar desde** y **Trabajar hasta** deben estar en un formato de 24 horas. Por ejemplo, las 2:00 p. m. se ingresan como 14:00.

Si las horas laborables deben tener una configuración de dos semanas, haga clic en el botón **Cambiar a calendario de 2 semanas** ubicado en la parte superior izquierda. Esta acción creará entradas para una **semana par** y una **semana impar**.

|     | Ţ             |
|-----|---------------|
| ERP | GT<br>-at.com |

| Switch to | Switch to 2 weeks calendar |             |            |                                      |                         |   |  |  |
|-----------|----------------------------|-------------|------------|--------------------------------------|-------------------------|---|--|--|
| Wo        | orking Hours               |             |            |                                      |                         |   |  |  |
| Compa     | ny My Company (San Franc   | isco)       |            | Company Full Time 7 40.00 hours/week |                         |   |  |  |
| Average   | e Hour per 08:00           |             |            | Work Time Rate <sup>1</sup> 100.00 % |                         |   |  |  |
| Day '     | ne <sup>7</sup> US/Fartern |             |            |                                      |                         |   |  |  |
| 11111220  | une 03/castern             |             |            |                                      |                         |   |  |  |
| Work      | king Hours                 |             |            |                                      |                         |   |  |  |
| N         | Name                       | Day of Week | Day Period | Work from                            | Work to Work Entry Type | ≠ |  |  |
| 11 N      | Monday Morning             | Monday      | Morning    | 08:00                                | 12:00 Attendance        | 8 |  |  |
| H N       | Monday Lunch               | Monday      | Lunch      | 12:00                                | 13:00 Attendance        | Û |  |  |
| H N       | Monday Afternoon           | Monday      | Afternoon  | 13:00                                | 17:00 Attendance        | 8 |  |  |
| ≡т        | luesday Morning            | Tuesday     | Morning    | 08:00                                | 12:00 Attendance        | 8 |  |  |
| Η т       | luesday Lunch              | Tuesday     | Lunch      | 12:00                                | 13:00 Attendance        | 8 |  |  |
| Н Т       | luesday Afternoon          | Tuesday     | Afternoon  | 13:00                                | 17:00 Attendance        | 8 |  |  |
| ⊞ V       | Wednesday Morning          | Wednesday   | Morning    | 08:00                                | 12:00 Attendance        | 8 |  |  |
| ⊞ V       | Wednesday Lunch            | Wednesday   | Lunch      | 12:00                                | 13:00 Attendance        | 8 |  |  |
| ∃ V       | Nednesday Afternoon        | Wednesday   | Afternoon  | 13:00                                | 17:00 Attendance        | 8 |  |  |
| Н Т       | Thursday Morning           | Thursday    | Morning    | 06:00                                | 12:00 Attendance        | 8 |  |  |
| Н Т       | 'hursday Lunch             | Thursday    | Lunch      | 12:00                                | 13:00 Attendance        | 8 |  |  |
| Η т       | Thursday Afternoon         | Thursday    | Afternoon  | 13:00                                | 17:00 Attendance        | 8 |  |  |
| H F       | Friday Morning             | Friday      | Morning    | 06:00                                | 12:00 Attendance        | 8 |  |  |
| H F       | Friday Lunch               | Friday      | Lunch      | 12:00                                | 13:00 Attendance        | 8 |  |  |
| H F       | Friday Afternoon           | Friday      | Afternoon  | 13:00                                | 17:00 Attendance        | 8 |  |  |

## **Salario**

## Tipos de estructura

En Odoo, el recibo de nómina de un empleado depende de *estructuras* y *tipos de estructura*, esto afecta a la forma en que un empleado ingresa datos a las hojas de horas. Cada tipo de estructura es un conjunto individual de reglas para procesar una entrada en la hoja de horas y consiste en diferentes estructuras anidadas. También definen la frecuencia con la que se paga a un empleado y si se proporciona por salario (fijo) o por las horas que trabajó (variadas), además de sus horas laborables.

Por ejemplo, un tipo de estructura podría ser Empleado y ese tipo de estructura podría tener dos estructuras diferentes en ella, es decir, una estructura de Salario regular con todas las reglas separadas para procesar un pago regular y una estructura para un Bono de fin de año que incluye las reglas solo para el bono correspondiente. Tanto la estructura de Salario regular como la estructura de Bono de fin de año están dentro del tipo de estructura de Empleado.

Puede consultar los diferentes tipos de estructuras desde Nómina ► Configuración ► Salario ► Tipos de estructura.

Los dos tipos de estructura predeterminados configurados en Odoo son *empleado* y *trabajador*. Por lo general, *empleado* se utiliza para los empleados

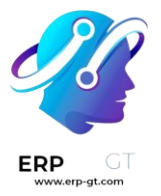

asalariados y el tipo de salario es *Salario fijo mensual, trabajador* se utiliza para los empleados que reciben un pago por hora y su tipo de salario es *Salario por hora*.

| Nev | v | Structure Types 🌣        |                      | Q Se | arch    |                        | •                  | 1-2/2 <               | > |
|-----|---|--------------------------|----------------------|------|---------|------------------------|--------------------|-----------------------|---|
|     |   | Structure Type $\ \land$ | Default Scheduled P. | (    | Country | Default Working Ho     | Wage Type          | Regular Pay Structure | # |
|     |   | Employee                 | Monthly              |      |         | Standard 40 hours/week | Monthly Fixed Wage | Regular Pay           |   |
|     |   | Worker                   | Monthly              |      |         | Standard 40 hours/week | Hourly Wage        | Worker Pay            |   |

## Nuevo tipo de estructura

Para crear un nuevo tipo de estructura haga clic en el botón **Nuevo**, aparecerá el formulario correspondiente. Complete la información en los campos, la mayoría ya incluyen algunos datos, pero puede modificarlos.

- Tipo de estructura: escriba el nombre para el nuevo tipo de estructura, por ejemplo, «Empleado» o «Trabajador».
- País: seleccione el país al que se aplica el nuevo tipo de estructura en el menú desplegable.
- Tipo de salario: seleccione el tipo de salario que utilizará el nuevo tipo de estructura, puede elegir entre Salario mensual fijo y Salario por hora. Si el tipo de salario está dirigido a los empleados asalariados que reciben el mismo pago cada periodo seleccione Salario mensual fijo, si es para para los empleados que reciben un pago basado en la cantidad de horas trabajadas durante un periodo seleccione Salario por hora.
- Pago programado predeterminado: seleccione el calendario común de pago para el nuevo tipo de estructura desde el menú desplegable. Las opciones

son Mensual, Trimestral, Semestral, Anual, Semanal, Quincenal y Bimestr al. Esto indica la frecuencia de pago de este tipo de estructura.

- Horas laborables predeterminadas: seleccione las horas laborables predeterminadas para el nuevo tipo de estructura desde el menú desplegable, todas las que están disponibles para la empresa seleccionada aparecerán allí. Las horas laborables predeterminadas preconfiguradas en Odoo corresponden a la opción Estándar de 40 horas a la semana. Si las horas laborables necesarias no aparecen en la lista puede crear un nuevo conjunto de horas laborables predeterminadas.
- Estructura de pago regular: escriba el nombre de la estructura de pago regular.
- Tipo de entrada de trabajo predeterminado: con el menú desplegable seleccione el tipo de entrada de trabajo predeterminado bajo el cual se clasificará el nuevo tipo de estructura. Las opciones

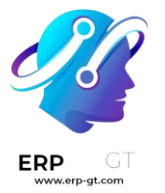

incluyen Asistencia, Horas adicinales, Tiempo personal genérico, Tiempo personal compensatorio, Trabajo desde casa, Sin pagar, Tiempo personal por enfermedad, Tiempo personal pagado y Fuera de contrato.

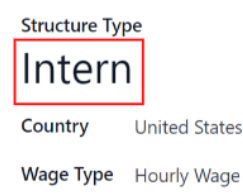

Default Scheduled<br/>Pay ?MonthlyDefault Working HoursStandard 40 hours/weekRegular Pay StructureWorker PayDefault Work Entry<br/>Type ?Attendance

Nuevas horas laborales predeterminadas

Para crear nuevas horas laborables predeterminadas, escriba el nombre correspondiente en el campo **Horas laborables predeterminadas** en su formulario. Haga clic en **Crear y editar**, esto abrirá un formulario de horas laborables predeterminadas. El formulario cuenta con dos secciones, una sección de información general y una pestaña que enumera todas las horas laborables individuales por día y hora. Cuando haya completado el formulario haga clic en **Guardar y cerrar**.

- Nombre: escriba el nombre para las nuevas horas laborables predeterminadas. Debería ser descriptivo y fácil de comprender, por ejemplo, Estándar de 20 horas a la semana.
- Empresa: seleccione la empresa que puede usar estas nuevas horas laborables predeterminadas en el menú desplegable. Tenga en cuenta que son específicas para cada empresa y no se pueden dividir entre ellas, es decir, cada empresa debe tener sus propias horas laborables establecidas.
- Promedio de horas al día: este campo se completará en automático según la configuración de la pestaña *Horas laborables*. Esta entrada influye en la planificación de recursos, pues el promedio de horas diarias indica qué recursos se pueden utilizar y en qué cantidad por día laborable.
- > **Zona horaria**: seleccione la zona horaria en la que se utilizarán las nuevas horas laborables predeterminadas en el menú desplegable.
- Tiempo completo de la empresa: ingrese el número de horas por semana que un empleado debe trabajar para que se le considere como trabajador a tiempo completo. Por lo general son alrededor de 40 horas y este número repercute en los tipos de prestaciones que el empleado puede recibir según su estado laboral (tiempo completo o tiempo parcial).
- Tasa de tiempo de trabajo: este porcentaje se genera de forma automática según lo establecido en Tiempo completo de la empresa y lo configurado

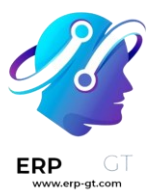

en la pestaña *horas laborables*. Este número debe estar entre 0.00% y 100%, por lo que, si el porcentaje es superior al 100%, indica que debe ajustar los horarios laborales o las horas en **Tiempo completo de la empresa**.

Pestaña de Horas laborables: en esta pestaña debe colocar las horas laborables específicas diarias. Al crear un nuevo formulario de horas laborables predeterminadas, esta pestaña se completa con una semana laboral estándar de 40 horas, con cada día dividido en tres secciones. Cada día cuenta con horas configuradas para la mañana (8:00-12:00), almuerzo (12:00-13:00) y tarde (13:00-17:00), se utiliza un formato de 24 horas. Para modificar cualquiera de estas horas, solo haga clic en el campo que desea ajustar y haga el cambio con los menús desplegables o, si se trata de las horas, escriba la hora deseada.

#### Nota

Si las horas laborables no son consistentes cada semana y corresponden un horario quincenal, haga clic en el botón **Cambiar a calendario de 2 semanas** ubicado en la parte superior del nuevo formulario de horas laborables predeterminadas. Esto hará que en la pestaña de horas laborables aparezcan dos semanas que podrá ajustar.

### **Estructuras**

Las *estructuras salariales* son las diferentes formas en que se paga a un empleado dentro de una estructura *específica* y están definidas por varias reglas particulares.

La cantidad de estructuras que necesita una empresa para cada tipo de estructura depende de cuántas formas diferentes existen para pagarles a los empleados y cómo se calcula su salario. Por ejemplo, una estructura común que resultaría útil agregar podría ser un Bono.

Para visualizar todas las estructuras para cada tipo de estructura, vaya a **Nómina** ► **Configuración** ► **Salario** ► **Estructuras**.

Cada tipo de estructura enumera las diversas estructuras asociadas. Cada estructura contiene un conjunto de reglas que la definen.

New Salary Structures 🌣 Q 📚 Structure Type × Search... 1-2/2 < > ≣ -• Name Salary Rules Country # Employee (2) Regular Pay 16 records 13th month - End of the year bonus 1 record United States Worker (1) Worker Pay 8 records

Haga clic en una estructura para ver sus **reglas salariales**, estas son las que calculan el recibo de nómina del empleado.

| Structure Name<br>Regular<br>Type<br>Use Worked Day<br>Lines <sup>7</sup><br>Country<br>Salary Rules | Employee         | Other Input  |               | Report Paysip<br>Scheduled Pay <sup>7</sup> Monthly<br>Salary Journal Salaries |                               |   |
|----------------------------------------------------------------------------------------------------|------------------|--------------|---------------|--------------------------------------------------------------------------------|-------------------------------|---|
| Name                                                                                                 |                  |              | Code          | Category                                                                       | Partner                       |   |
| Basic Salary                                                                                         |                  |              | BASIC         | Basic                                                                          |                               | B |
| House Rent Allow                                                                                     | ance             |              | HRA           | Allowance                                                                      | House Rent Allowance Register | Û |
| Conveyance Allow                                                                                     | rance            |              | CA            | Allowance                                                                      |                               | B |
| Conveyance Allow                                                                                     | vance For Gravie |              | CAGG          | Allowance                                                                      |                               | Û |
| Meal Voucher                                                                                         |                  | MA           | Allowance     | Meal Voucher Register                                                          | Û                             |   |
| Sum of Allowance                                                                                     | category         |              | SUMALW        | Allowance                                                                      |                               | B |
| Gross                                                                                                |                  |              | GROSS         | Gross                                                                          |                               | Ê |
| Provident Fund                                                                                       |                  |              | PF            | Deduction                                                                      | Provident Fund Register       | B |
| Professional Tax                                                                                     |                  |              | PT            | Deduction                                                                      | Professional Tax Register     | B |
| Attachment of Sal                                                                                    | iary             |              | ATTACH_SALARY | Deduction                                                                      |                               | Û |
| Assignment of Salary                                                                                 |                  | ASSIG_SALARY | Deduction     |                                                                                | Û                             |   |
| Child Support                                                                                        |                  |              | CHILD_SUPPORT | Deduction                                                                      |                               | B |
| Expenses Reimbur                                                                                     | rsement          |              | EXPENSES      | Allowance                                                                      |                               | B |
| Deduction                                                                                            |                  |              | DEDUCTION     | Deduction                                                                      |                               | Û |
| Reimbursement                                                                                        |                  |              | REIMBURSEMENT | Allowance                                                                      |                               | 8 |
| Net Salary                                                                                           |                  |              | NET           | Net                                                                            |                               | B |

## Reglas

Cada estructura cuenta con un conjunto de *reglas salariales* a seguir para fines contables. La localización configura estas reglas y repercuten en las acciones de la aplicación *Contabilidad*, por lo que solo debe modificar o crear reglas predeterminadas cuando sea necesario.

Para consultar todas las reglas, vaya a la aplicación **Nómina ► Configuración ► Salario ► Reglas**. Haga clic en una estructura (por ejemplo, en **pago regular**) para ver todas las reglas.

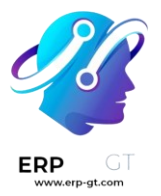

Para crear una nueva regla haga clic en **Nuevo**. Esta acción abrirá un formulario vacío, complete los campos con la información correspondiente.

Los campos necesarios para una regla son los siguientes:

- > **Nombre**: escriba un nombre para la regla.
- Categoría: seleccione una categoría para la que aplica la regla en el menú desplegable o escriba una nueva.
- Código: introduzca el código que se utilizará para esta nueva regla. Le recomendamos que se comunique con el departamento de contabilidad para que le proporcionen este código, pues influirá en los reportes contables y el procesamiento de nóminas.
- Estructura salarial: seleccione una estructura salarial para la que aplica la regla en el menú desplegable o escriba una nueva.
- Condición basada en: en la pestaña General se encuentra el menú desplegable para seleccionar si la regla es siempre verdadera (siempre aplica), intervalo (se aplica a un intervalo específico, que se introduce debajo de la selección) o una expresión de Python (el código se escribe debajo de la selección).
- Tipo de importe: en la pestaña General, seleccione en el menú desplegable si el importe es un importe fijo, un porcentaje (%) o un código Python. Según lo que seleccione, deberá escribir el importe fijo, porcentaje o código de Python.

| ß              |
|----------------|
| GT<br>o-gt.com |

| Rule Name                            |                 |    |
|--------------------------------------|-----------------|----|
| Child Supp                           | port            | EN |
| <sub>Category</sub><br>Deduction     |                 |    |
| Code ?                               | CHILD_SUPPORT   |    |
| Sequence ?                           | 174             |    |
| Salary Structure                     | Regular Pay     |    |
| Active ?                             |                 |    |
| Appears on Payslip ?                 | ~               |    |
| View on Employer Cost<br>Dashboard ? |                 |    |
| View on Payroll<br>Reporting         |                 |    |
| General Descript                     | ion Accounting  |    |
| CONDITIONS                           |                 |    |
| Condition Based on P                 | thon Expression |    |

Python Condition ? result = inputs.CHILD\_SUPPORT

#### COMPUTATION

Amount Type <sup>?</sup> Python Code
Python Code

result = -inputs.CHILD\_SUPPORT.amount result\_name = inputs.CHILD\_SUPPORT.name

### Parámetros de regla

#### Nota

Por el momento, la función **Parámetros de regla** disponible desde la **aplicación Nómina ► Configuración ► Salario ► Parámetros de regla** sigue en desarrollo y solo funciona en un caso de uso específico en Bélgica. La documentación se actualizará cuando esta sección se haya expandido a otros mercados.

### Otros tipos de entrada

A veces es necesario que agregue otras entradas para casos específicos como gastos, reembolsos o deducciones cuando crea recibos de nómina. Puede configurar estas otras entradas desde **Nómina ► Configuración ► Salario ► Otros tipos de entrada**.

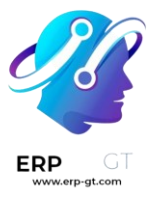

| New Payslip Other Input Types 🌣 | Q Search      | •                         | 1-6/6 < > ■• |
|---------------------------------|---------------|---------------------------|--------------|
| Description                     | Code          | Availability in Structure | -+<br>+-     |
| Deduction                       | DEDUCTION     |                           |              |
| Reimbursement                   | REIMBURSEMENT |                           |              |
| Attachment of Salary            | ATTACH_SALARY |                           |              |
| Assignment of Salary            | ASSIG_SALARY  |                           |              |
| Child Support                   | CHILD_SUPPORT |                           |              |
| Expenses                        | EXPENSES      |                           |              |

Para crear un nuevo tipo de entrada haga clic en el botón **Nuevo**. Escriba la **descripción**, el **código** y a qué estructura se aplica en el campo **Disponibilidad en estructura**.

| ▲ Importante<br>El código se utiliza en las reglas salariales para calcular las nóminas. Si el<br>campo Disponibilidad en estructura está vacío, esto indica que el nuevo tipo de<br>entrada está disponible para todos los recibos de nómina y no pertenece solo a una<br>estructura en específico. |          |  |        |          |  |  |
|----------------------------------------------------------------------------------------------------|----------|--|--------|----------|--|--|
| Description                                                                                                    | Expenses |  | Code ? | EXPENSES |  |  |
| Availability in<br>Structure ?                                                                                                    |          |  |        |          |  |  |

## **Configurador del paquete salarial**

En la sección **Configurador del paquete salarial** disponible en **Nómina** ► **Configuración** ► **Configurador del paquete salarial** hay varias opciones que influyen en el salario potencial de un empleado. Estas secciones (**Ventajas**, **Información personal**, **Currículo** y **Ofertas**) especifican qué prestaciones puede ofrecer a un empleado en su paquete salarial.

El salario de un empleado se ajusta según la información que ingrese, como sus deducciones, personas que dependen de él o ella y otros datos más. Cuando un candidato solicita un trabajo en el sitio web de la empresa, las secciones en **Configurador del paquete salarial** afectan directamente lo que el solicitante ve y, por lo tanto, lo que se completa conforme el candidato introduce información.

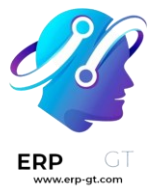

## Ventajas

Al ofrecer un puesto a los empleados potenciales puede establecer ciertas *ventajas* o prestaciones en Odoo además del salario para que la oferta sea más atractiva. Puede agregar tiempo personal adicional, uso de un vehículo de la empresa, reembolso por gastos telefónicos o de internet, entre otras cosas.

Para visualizar las ventajas, vaya a **Nómina ► Configuración ► Configurador del paquete salarial ► Ventajas**. Las ventajas se agrupan por **Tipo de estructura** y la ventaja correspondiente a un tipo de estructura en particular solo está disponible para esa.

| New Advantages 🌣                 | Q 📚 Structure Type × Search 👻                     | 1-2/2 < >               |
|----------------------------------|---------------------------------------------------|-------------------------|
| Name                             | Advantage Field                                   | Salary Structure Type 🗧 |
| <ul> <li>Employee (1)</li> </ul> |                                                   |                         |
| Extra Time Off                   | Extra Time Off (hr.contract)                      | Employee                |
| ✓ CP200: Belgian Employee (29)   |                                                   |                         |
| Company Car                      | Company Car Total Depreciated Cost (hr.contract)  | CP200: Belgian Employee |
| Wishlist Car                     | Wishlist Car Total Depreciated Cost (hr.contract) | CP200: Belgian Employee |
| Company Bike                     | Company Bike Depreciated Cost (hr.contract)       | CP200: Belgian Employee |
| Public Transport                 | Public Transport Reimbursed amount (hr.contract)  | CP200: Belgian Employee |
| Train Transport                  | Train Transport Reimbursed amount (hr.contract)   | CP200: Belgian Employee |
| Private Car                      | Private Car Reimbursed Amount (hr.contract)       | CP200: Belgian Employee |
| Bicyle Cost                      | L10N Be Bicyle Cost (hr.contract)                 | CP200: Belgian Employee |
| Internet Subscription            | Internet Subscription (hr.contract)               | CP200: Belgian Employee |
| Phone Subscription               | Mobile Subscription (hr.contract)                 | CP200: Belgian Employee |
| Extra Time Off                   | Extra Time Off (hr.contract)                      | CP200: Belgian Employee |
| Intellectual Property            | Ip Value (hr.contract)                            | CP200: Belgian Employee |

## 庨 Ejemplo

Una empresa tiene dos tipos de estructura, uno etiquetado como **Empleado** y otro como **Becario**. El tipo de estructura **Empleado** incluye la ventaja de utilizar un vehículo de la empresa, mientras que **Becario** no cuenta con ella. En cambio, el tipo de estructura **Becario** tiene la ventaja de cupón de comida disponible, pero el tipo **Empleado** no.

Una persona contratada bajo el tipo de estructura **Empleado** puede usar un vehículo de la empresa, pero no puede recibir cupones de comida, mientras que ocurriría la situación a la inversa con alguien contratado bajo el tipo de estructura **Becario**. Es decir, dispondrían de cupones de comida, pero no podrían usar un vehículo de la empresa.

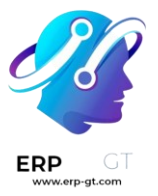

Para crear una nueva ventaja, haga clic en el botón **Nuevo** e ingrese la información en los campos. Los campos obligatorios para una ventaja son los siguientes:

- > **Nombre**: escriba el nombre de la ventaja.
- Campo de ventaja: seleccione en el menú desplegable en qué campo del recibo de nómina aparece esta ventaja.
- Tipo de ventaja: seleccione en el menú desplegable qué tipo de ventaja corresponde al beneficio. Seleccione si es un beneficio mensual en especie, ventajas mensuales en neto, ventajas mensuales en efectivo o ventajas anuales en efectivo.
- > **Tipo de estructura salarial**: seleccione en el menú desplegable a qué tipo de estructura salarial se aplica esta ventaja.
- Tipo de visualización: seleccione en el menú desplegable cómo aparece esta ventaja.

| Advantage                                                   | bscription                                                                          |                                            | EN                                  |
|-------------------------------------------------------------|-------------------------------------------------------------------------------------|--------------------------------------------|-------------------------------------|
| Advantage Type<br>Advantage Field <sup>?</sup>              | Monthly Benefit in Kind<br>Internet Subscription (hr.contract)                      | Salary Structure Type<br>Advantage Unit of | CP200: Belgian Employee<br>Currency |
| Cost Field <sup>?</sup><br>Impacts Net Salary               | Internet Subscription (hr.contract)                                                 | DISPLAY                                    |                                     |
| Requested Documents<br>Mandatory<br>Advantages <sup>?</sup> | Internet Subscription Invoice (hr ×                                                 | Show Name <sup>?</sup><br>Display Type     | ✓<br>Manual Input                   |
| ΑCTIVITY                                                    |                                                                                     | Icon<br>Hide Description <sup>?</sup>      | fa fa-globe<br>🗸                    |
| Activity Type <sup>?</sup>                                  |                                                                                     | Folded<br>Manual Res Field <sup>?</sup>    | Internet Subscription (hr.contract) |
| Template to Sign ?                                          |                                                                                     |                                            |                                     |
| Description<br>Enter the amount of your i                   | nternet subscription invoice. If you have a pack only the internet part of your ope | erator subscription will be paid by the    | employer.                           |

## Información personal

Todos los empleados en Odoo tienen una *tarjeta de empleado* que se crea cuando un postulante pasa a ser un empleado. Esta tarjeta incluye toda su información personal, currículum, información de trabajo y documentos.

La información personal se obtiene de la sección del configurador de paquete salarial que el candidato completa luego de recibir la oferta del puesto. Esta información personal se transfiere a la tarjeta de empleado después de su contratación.

Para visualizar la tarjeta de un empleado, vaya al tablero principal de la aplicación **Empleados** y haga clic en la tarjeta del empleado.

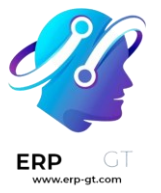

#### 🍺 Nota

Una tarjeta de empleado se puede considerar el expediente personal de un empleado.

La sección *información personal* agrupa todos los campos disponibles para completar en la tarjeta del empleado. Para acceder a esta sección, vaya a **Nómina** ► **Configuración** ► **Configurador de paquete salarial** ► **Información personal**.

| Ne | w | Personal Info 🌣               | Q \$earch 💌                                |                         | 1-45 / 45 < > |
|----|---|-------------------------------|--------------------------------------------|-------------------------|---------------|
|    |   | Name                          | Related Field                              | Salary Structure Type   | #             |
|    | = | Street                        | Private Street (hr.employee)               |                         |               |
|    |   | Disabled                      | Disabled (hr.employee)                     | CP200: Belgian Employee |               |
|    |   | Street 2                      | Private Street2 (hr.employee)              |                         |               |
|    |   | City                          | Private City (hr.employee)                 |                         |               |
|    |   | Number of Dependent Children  | Number of Dependent Children (hr.employee) | CP200: Belgian Employee |               |
|    |   | Zip Code                      | Private Zip (hr.employee)                  |                         |               |
|    |   | Marital Status                | Marital Status (hr.employee)               | CP200: Belgian Employee |               |
|    |   | State                         | Private State (hr.employee)                |                         |               |
|    |   | Country                       | Private Country (hr.employee)              |                         |               |
|    |   | Disabled Spouse               | Disabled Spouse (hr.employee)              | CP200: Belgian Employee |               |
|    |   | Spouse Professional Situation | Tax status for spouse (hr.employee)        | CP200: Belgian Employee |               |
|    |   | Spouse Name and First Name    | Spouse Complete Name (hr.employee)         | CP200: Belgian Employee |               |
|    |   | Spouse Birthdate              | Spouse Birthdate (hr.employee)             | CP200: Belgian Employee |               |

Para editar una entrada de información personal, selecciónela en la lista y luego modifique la información. Para crear una nueva solo haga clic en el botón **Nuevo**.

Los campos obligatorios, aparte del nombre de la información, son Modelo relacionado y Categoría. relacionado, Campo Seleccione un **modelo** relacionado desde el menú desplegable. El empleado se completa de forma predeterminada, pero también está disponible la opción Cuenta bancaria si la información está relacionada a una. Seleccione un campo relacionado desde el menú desplegable que describa mejor de qué tipo de información personal se trata y dónde se almacenará en el backend. Luego, con otro menú desplegable, seleccione información personal, la categoría a la que pertenece la como Dirección o Documentos personales.

Los dos campos más importantes en el formulario de información personal son **Obligatorio** y **Tipo de visualización**. Seleccionar la casilla **Obligatorio** hace que el campo sea obligatorio en la tarjeta del empleado. El menú desplegable **Tipo de visualización** permite ingresar la información de diversas formas, como un

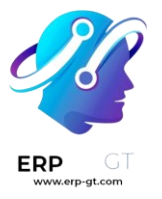

campo de **texto**, un botón **de opción** personalizable, una **casilla**, un **documento** y algunas otras.

| Information       |                     |                      |            |  |  |  |  |
|-------------------|---------------------|----------------------|------------|--|--|--|--|
| Employee ID Photo |                     |                      |            |  |  |  |  |
| Related Model     | Employee            | Salary Structure Typ | ie         |  |  |  |  |
| Related Field ?   | Image (hr.employee) | Position             | Main Panel |  |  |  |  |
| Category          | Personal Documents  | Display Type         | Text       |  |  |  |  |
| Placeholder       |                     | -                    |            |  |  |  |  |
| Helper            |                     |                      |            |  |  |  |  |
| Is Required       | <b>~</b>            |                      |            |  |  |  |  |

## Currículo

#### Nota

Por el momento, la función **Currículum** disponible desde la **aplicación Nómina** ► **Configuración ► Configurador del paquete salarial ► Currículum** sigue en desarrollo y solo funciona en un caso de uso específico en Bélgica. La documentación se actualizará cuando esta sección se haya expandido a otros mercados.

## Ofertas

Cuando un candidato recibe la oferta de un puesto, hay varios elementos que deben registrarse para que la empresa mantenga todo organizado, como en qué parte del proceso de oferta se encuentra el candidato, durante cuánto tiempo es válida la oferta, así como todos sus detalles. Estos detalles se almacenan en cada registro de *oferta*.

Para ver todas las ofertas, vaya a **Nómina ► Configuración ► Configurador del paquete salarial ► Ofertas**. En esta lista aparecen todas las ofertas que ha enviado a candidatos potenciales o empleados actuales y puede consultar el estado, la fecha de inicio y de vencimiento de la oferta, la cantidad del contrato y más información. Las ofertas que envíe a través de la aplicación **Reclutamiento** aparecen aquí, pero también hay una opción para crear una nueva oferta desde la aplicación **Nómina**.

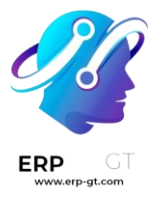

| New Offers �                                            | Q Search         |                     | •                     | 1-7/7 < >                           |
|---------------------------------------------------------|------------------|---------------------|-----------------------|-------------------------------------|
| Title                                                   | State            | Offer Validity Date | Contract Template     | Employer Budget Contract Start Date |
| Offer [2023-08-31] for Mitchell Admin / Budget: 75000.0 | Partially Signed | 08/31/2023          | Experienced Developer | 75,000.00 08/23/2023                |
| Offer [2023-09-20] for Shane Williams / Budget: 31800.0 | In Progress      | 09/20/2023          | Experienced Developer | 31,800.00 08/21/2023                |
| Offer [2023-09-20] for David Billy / Budget: 31800.0    | Partially Signed | 09/20/2023          | Experienced Developer | 31,800.00 08/21/2023                |
| Offer [2023-09-24] for Enrique Jones / Budget: 55000.0  | Fully Signed     | 09/24/2023          | Manager               | 55,000.00 08/21/2023                |
| Offer [2023-09-30] for Meldona Thang / Budget: 87000.0  | In Progress      | 09/30/2023          | Manager               | 87,000.00 08/21/2023                |
| Offer [2023-09-20] for Enrique Jones / Budget: 94000.0  | In Progress      | 09/20/2023          | Manager               | 94,000.00 08/21/2023                |
| Offer [2023-09-20] for Yin Lee / Budget: 75000.0        | In Progress      | 09/20/2023          | Manager               | 75,000.00 08/21/2023                |

Para crear una nueva oferta haga clic en el botón **Nuevo**. Los dos campos obligatorios son **Plantilla de contrato** y **Empresa**. Seleccione la **plantilla de contrato** y la **empresa** desde los menús desplegables. Complete cualquier otro detalle para la oferta, como el **nombre del puesto**, el **departamento**, la **fecha de inicio del contrato** y la **fecha de validez de la oferta**.

- > Contratos
- > Recibos de nómina
- > Entradas de trabajo
- > Reportes

## **Contratos**

Todos los empleados en Odoo deben tener un contrato para poder recibir su salario. Un contrato describe los términos del puesto de un empleado, su paga, sus horas de trabajo y otros detalles importantes sobre su puesto.

#### ▲ Importante

Los documentos de contrato (en formato PDF) se cargan y organizan con la aplicación *Documentos* y se firman a través de la aplicación *Firma electrónica*. Para poder realizar estas actividades debe tener las aplicaciones correspondientes instaladas, consulte la documentación sobre Documentos y Firma electrónica.

Para ver los contratos de los empleados, vaya a la aplicación Nómina ➤ Empleados
 Contratos, esta ruta se encuentra en el menú superior. Estos documentos y su estado actual se muestran en una vista Kanban de forma predeterminada. Esta vista muestra tanto los contratos activos como los contratos que necesitan alguna acción. Los contratos vencidos y cancelados están ocultos en la vista predeterminada.

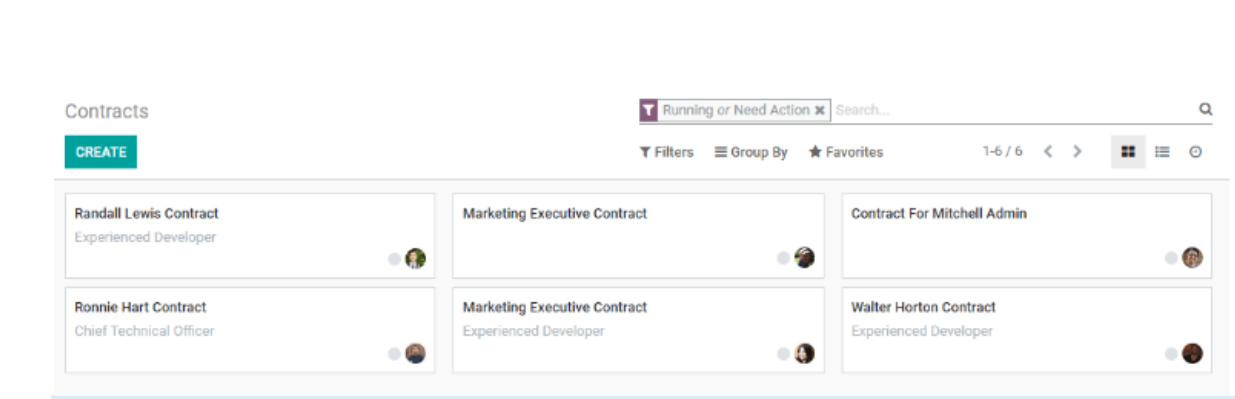

#### 🌛 Nota

La lista de contratos de la aplicación *Nómina* coincide con la lista de contratos de la aplicación *Empleados*. La vista predeterminada de contratos en la aplicación *Nómina* muestra los contratos en ejecución y los contratos que necesitan atención, mientras que la vista predeterminada para estos documentos en la aplicación *Empleados* muestra todos los contratos en una vista Kanban, organizada por su etapa, sin importar su estado. Puede ver todos los contratos si cambia los filtros.

## Crear un nuevo contrato

Para que un empleado pueda recibir su salario debe tener un contrato activo. Si necesita un nuevo contrato, haga clic en el botón **Crear** ubicado en el tablero de contratos. Aparecerá un formulario de contrato en el tendrá que ingresar toda la información correspondiente, los campos obligatorios están resaltados en negritas.

## **Campos necesarios**

| Randall L             | ewis Contract              |      |                     | •                      |      |
|-----------------------|----------------------------|------|---------------------|------------------------|------|
| Employee              | Randall Lewis              | • C* | Start Date          | 02/01/2023             | Ŧ    |
| Department            | Research & Development     | • 🖸  | First Contract Date | 02/01/2023             |      |
| Job Position          | Experienced Developer      | • 🗸  | End Date            | 12/01/2023             | •    |
| Company               | My Company (San Francisco) | - 2  | Working Schedule    | Standard 40 hours/week | - C* |
| Contract Type         | CDD                        | ÷    | HR Responsible      | Mitchell Admin         | - C* |
| Salary Structure Type | Employee                   | • 🖉  | Analytic Account    | Administrative         | - C* |

- Referencia de contrato: escriba el nombre o el título del contrato, por ejemplo, Contrato de Juan Pérez.
- Empresa: seleccione la empresa a la que se aplica el contrato desde el menú desplegable. Puede crear una nueva empresa si escribe el nombre en el campo y luego hace clic en Crear, si hace clic en Crear y editar puede crearla y luego editar sus detalles.
- Tipo de estructura salarial: seleccione uno de los tipos de estructura salarial que están disponibles en el menú desplegable. Los tipos de estructura salarial

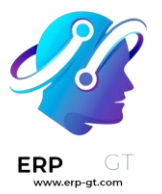

predeterminados son **Empleado** o **Trabajador**. Puede crear un nuevo tipo de estructura salarial si escribe el nombre en el campo correspondiente.

- Fecha de inicio: esta es la fecha de inicio del contrato. Para elegir una, haga clic en el menú desplegable, vaya al mes y año correcto con los iconos < > (de flecha) y luego haga clic en la fecha correspondiente.
- Horario de trabajo: seleccione uno de los horarios de trabajo disponibles en el menú desplegable.

### 💡 Truco

El menú desplegable para el **horario de trabajo** muestra todos los que están disponibles para la **empresa** que seleccionó. Para modificar o agregar otros a esta lista, vaya a **Nómina ► Configuración ► Horas laborables** y **cree** uno nuevo o haga clic en uno que ya exista y edítelo con el botón **Editar**.

## **Campos opcionales**

- > **Empleado**: el nombre del empleado al que se aplica el contrato.
- > **Departamento**: el departamento al que se aplica el contrato.
- > **Puesto de trabajo**: el puesto de trabajo específico al que se aplica el contrato.
- Tipo de contrato: seleccione contrato indefinido, contrato de duración determinada o plan de formación e inserción laboral en el menú desplegable.
  - Un contrato indefinido tiene fecha de inicio, pero no de terminación laboral.
  - ✓ Un contrato de duración determinada tiene fechas de inicio y de terminación laboral específicas.
  - El plan de formación e inserción laboral es un contrato específico que se usa en Bélgica cuando se contrata a algún empleado que primero debe ser capacitado y solo cubre el período de formación.
- Fecha de finalización: si el contrato tiene una fecha de finalización específica debe hacer clic en el menú desplegable, luego vaya al mes y el año correcto con los iconos de flecha y por último haga clic en la fecha correspondiente.
- Responsable de RR. HH.: si hay una persona específica en recursos humanos que es responsable del contrato, selecciónela en el menú desplegable.
- Cuenta analítica: este campo le permite establecer un vínculo entre el contrato y una cuenta analítica específica para fines contables.

## **Detalles del contrato**

La sección de detalles del contrato le permite agregar y editar contratos. Desde aquí también puede enviar el contrato al empleado para que lo apruebe y lo firme.

| Contract Details     Salary Information     Attachment of Salary       Contract Template     - |                   | _                  |                      |   |
|------------------------------------------------------------------------------------------------|-------------------|--------------------|----------------------|---|
| Contract Template                                                                              | Contract Details  | Salary Information | Attachment of Salary |   |
| Contract Template                                                                              |                   |                    |                      |   |
|                                                                                                | Contract Template |                    |                      | - |
|                                                                                                | Contract Undate   |                    |                      | _ |

Notes

**Document Template** 

- Plantilla de contrato: seleccione una plantilla de contrato preexistente desde el menú desplegable. Por lo general, las plantillas de contrato se crean mediante la aplicación *Reclutamiento*.
- Plantilla de nuevo documento de contrato: seleccione un contrato en el menú desplegable, podrá modificarlo para este nuevo contrato de empleado.
- Plantilla de documento de actualización de contrato: seleccione un contrato en el menú desplegable si el empleado tiene un contrato existente que necesita alguna actualización.
- Notas: el campo de notas es un campo de texto donde puede escribir cualquier nota relacionada con el contrato del empleado, puede verlas en cualquier momento futuro.

#### Modificar un contrato

Haga clic en el botón **enlace externo** que se encuentra ubicado al final de cada línea para abrir la plantilla de contrato correspondiente y realizar cualquier modificación.

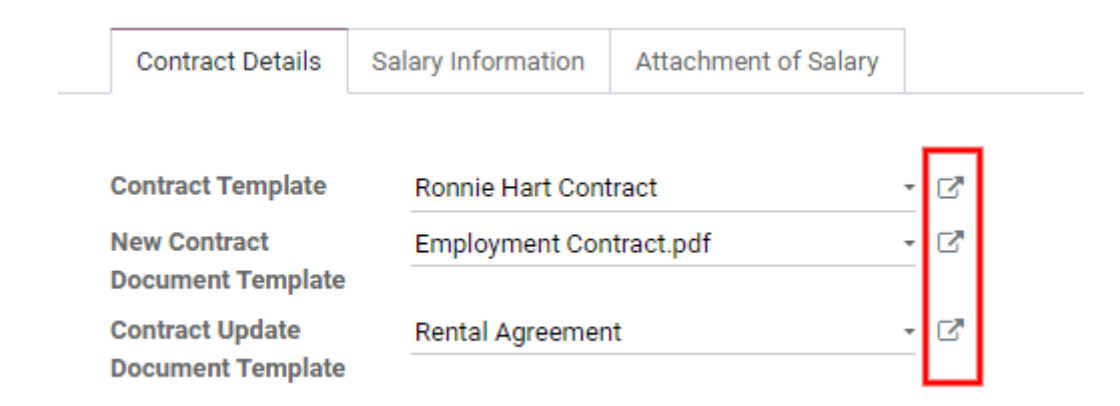

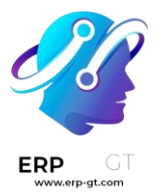

# Aparecerá una ventana emergente con todos los detalles del contrato. Modifique los campos del contrato en caso de que sea necesario.

|                                                            | Document Template |                                                                                | <sup>0</sup> Signed □ | Docu Edit fields |
|------------------------------------------------------------|-------------------|--------------------------------------------------------------------------------|-----------------------|------------------|
| Employr                                                    | nent Contract.p   | df                                                                             |                       |                  |
| ags<br>Signed Document<br>Vorkspace<br>Signed Document Tag | HR × Tags         | <ul> <li>Redirect Link</li> <li>Who can Sign</li> <li>Invited Users</li> </ul> | On Invitation         | •                |
| Document                                                   |                   |                                                                                |                       |                  |
|                                                            | t t of3           | — + Automatic Zoom :                                                           | • 22                  |                  |
|                                                            | Em                | ployment Contract                                                              | t                     |                  |
|                                                            |                   |                                                                                |                       |                  |

- > **Etiquetas**: seleccione todas las etiquetas relacionadas con el contrato.
- Espacio de trabajo de documentos firmados: aquí es donde se almacenan las firmas. Seleccione un espacio de trabajo preconfigurado o cree uno nuevo.
- Etiquetas de documentos firmados: seleccione o cree cualquier etiqueta asociada solo con el contrato firmado en lugar del contrato original que no tiene firmas.
- Enlace de redireccionamiento: proporcione un enlace de redireccionamiento para que el empleado pueda acceder al contrato. Un enlace de redireccionamiento lleva al usuario de una URL a otra, en este caso, se le redirige al nuevo contrato actualizado específicamente escrito para ellos.
- > Quién puede firmar: seleccione todos los usuarios o por invitación.
  - ✓ Todos los usuarios: cualquier usuario que pertenezca a la empresa puede firmar el contrato.
  - ✓ Por invitación: solo los usuarios que seleccionó en este campo pueden firmar el contrato.
- Usuarios invitados: seleccione las personas que pueden firmar el documento.

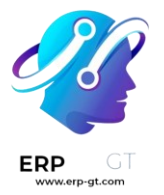

Documento: El documento adjunto se puede reemplazar si hace clic en el icono :guilabel: 
 (lápiz)`. Aparece una ventana emergente para que pueda seleccionar y subir otro documento. El archivo debe ser un PDF. Si necesita eliminar el documento, haga clic en el icono (papelera).

Una vez que haya terminado de realizar las modificaciones, haga clic en el botón **Guardar**. Toda la información de la plantilla de contrato que seleccionó completa los campos ubicados en la pestaña **Información salarial**, cualquier otra pestaña, como **Documentos personales**, aparece solo si corresponde.

## Información salarial

| Contract Dataila           | Colony Information | Decemel Decume    | nto Att   | toohm | ent of Colony      |             |         |
|----------------------------|--------------------|-------------------|-----------|-------|--------------------|-------------|---------|
| Contract Details           | Salary Information | Personal Docume   | nts At    | tachm | ient of Salary     |             |         |
|                            |                    |                   |           |       |                    |             |         |
| Monthly Advan              | ntages in Cas      | h                 |           |       | Employee Costs     | S           |         |
| Wage                       | \$4,500.00         |                   | / month   |       | Employee Budget    | \$54,012.00 | / year  |
| Wage update with           | \$4,207.73         |                   | / month   |       | Monthly Equivalent | \$ 4,501.00 | / month |
| holidays retenues          |                    |                   |           |       | Cost               |             |         |
| Fuel Card                  | \$700.00           |                   | / month   |       |                    |             |         |
| Meal Vouchers              | \$12.00            | / w               | orked day |       |                    |             |         |
| <b>Representation Fees</b> | \$0.00             |                   | / month   |       |                    |             |         |
| Commission on Targe        | t \$0.00           |                   | / month   |       |                    |             |         |
| IP percentage              | 0.00               |                   |           |       |                    |             |         |
| Fiscal Voluntarism         |                    |                   |           |       |                    |             |         |
|                            |                    |                   |           |       |                    |             |         |
| Monthly Benef              | it in Kind         |                   |           |       | Yearly Advantag    | ges         |         |
| Uses company car           |                    | ~                 |           |       | Eco Vouchers       | \$0.00      | / year  |
| Company Car                |                    | Audi/A1/1-AUD-001 | *         | Z     | Paid Time Off      | 15          | / year  |
| Request a new car          | C                  |                   |           |       |                    |             |         |
| Benefit in Kind (Comp      | any Car) (         | 0.00              |           |       |                    |             |         |
| Uses train transportat     | tion [             |                   |           |       |                    |             |         |
| Uses another public to     | ransportation [    |                   |           |       |                    |             |         |

Esta sección es donde debe definir los detalles salariales específicos. Además, esta sección es específica para país, así que estos campos pueden variar según el lugar en dónde se encuentre la empresa.

Introduzca el importe correspondiente en cada campo o marque una casilla si necesita aplicar un beneficio. Algunas opciones que puede introducir aquí incluyen vales para restaurantes, vales para gasolina, internet, permisos pagados, etc.

Algunos campos pueden completarse de forma automática si hay contratos seleccionados en la pestaña **Detalles del contrato**.

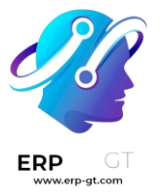

### **Deducciones salariales**

Las deducciones o asignaciones automáticas de un empleado, como los pagos de manutención alimenticia y los embargos salariales, se denominan *deducciones salariales*. En esta sección se establecen todas estas deducciones o asignaciones.

Para agregar una nueva deducción, haga clic en **Agregar una línea** y escriba una **descripción** para la asignación en el campo correspondiente.

| Contract Details | Salary Information   | Attachment of Salary |            |        |
|------------------|----------------------|----------------------|------------|--------|
| Description      | Garnished Type 🔻     | From                 | То         | Amount |
| Lawsuit Payment  | Attachment of Salary | y 01/01/2023         | 07/15/2025 | 150.00 |
| Add a line       |                      |                      |            |        |

Seleccione un **tipo de embargo** desde el menú desplegable, entre las opciones que puede elegir se encuentran las siguientes:

- Deducción salarial: cualquier pago que se realiza para alguna cosa que es no es la pensión alimenticia. Por lo general suelen ser los embargos relacionados a pagos por acciones legales, pagos por impuestos adeudados, etc.
- Asignación salarial: cualquier deducción que no es necesaria sino voluntaria, por ejemplo, una asignación antes de impuestos a una cuenta de ahorros universitaria.
- Pensión alimenticia: Cualquier pago realizado específicamente para la manutención de los hijos.

Introduzca las fechas de inicio y fin para el registro. Haga clic en el menú desplegable de **De** y **Para**, seleccione el mes y el año correctos con los iconos **< > (flecha)** y haga clic en **fecha**.

Por último, introduzca el **Importe** de cada nómina en el concepto de ingreso.

Si desea eliminar una línea, haga clic en el icono 👿 **(papelera)** situado al final de la línea.

## Guardar y enviar un contrato

Una vez que ha creado o modificado un contrato, guárdelo al hacer clic en el botón **Guardar**. Lo siguiente es enviar el contrato al empleado para que lo firme.

Haga clic en uno de los siguientes botones para enviar el contrato al empleado:

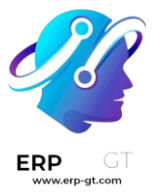

| Contracts / Anita Oliver Contract          |             |     |       |         |         |           |  |
|--------------------------------------------|-------------|-----|-------|---------|---------|-----------|--|
| EDIT CREATE                                |             | ¢ A | ction |         |         |           |  |
| GENERATE SIMULATION LINK SIGNATURE REQUEST | CREDIT TIME |     | NEW   | RUNNING | EXPIRED | CANCELLED |  |
|                                            |             | -   |       |         |         |           |  |

## Anita Oliver Contract

Generar enlace de simulación: esta opción es solo para empresas belgas. Al hacer clic se abre una ventana emergente que contiene la información general del contrato, así como un enlace para el contrato cuando se utiliza el configurador de salarios. Haga clic en enviar oferta para enviar un correo electrónico al empleado y pueda firmar el contrato.

| Generate a Simulati | on Link                                                                                                    | :   |
|---------------------|----------------------------------------------------------------------------------------------------|-----|
| Configure the s     | imulation                                                                                                    |     |
| Contract Template   | Randall Lewis Contract                                                                                               | - 2 |
| Job Title           | Experienced Developer                                                                                                |     |
| Contract Type       | CDI                                                                                                    |     |
| Employee Budget     | 54,000.00                                                                                                    |     |
| Simulation link     | https://29854755-14-0-all.runbot175.odoo.com/salary_package/simulation/contract/4?final_yearly_costs=54000.0&employe |     |
| SEND OFFER CAN      | ICEL                                                                                                    |     |

#### Nota

Para enviar el contrato mediante el **enlace de simulación**, asegúrese de que haya un campo de firma en el PDF del contrato para que el empleado pueda firmarlo.

Solicitar firma: haga clic en esta opción y aparecerá una ventana emergente en la que podrá escribir un correo electrónico al empleado. Seleccione el documento en el menú desplegable, por ejemplo, un contrato, un acuerdo de confidencialidad o una política de trabajo en casa y escriba el correo electrónico. Haga clic en **enviar** cuando el correo electrónico esté listo para enviarse.

| Document to Sign | employee_contract.pdf                                                                                                    |  |
|------------------|----------------------------------------------------------------------------------------------------|--|
| Responsible      | Mitchell Admin                                                                                                    |  |
| Employee Role    | Employee CP Employee Randall Lewis                                                                                                    |  |
| Copy to          | Write email or search contact                                                                                                    |  |
| Subject          | Signature Request                                                                                                    |  |
| messaye          | $\mathcal{P}$ · B       I $\mathcal{Q}$ 13 · A · $\mathcal{A}$ · II       II $\mathcal{P}$ $\mathcal{P}$ $$ |  |
|                  |                                                                                                    |  |
|                  |                                                                                                    |  |
|                  |                                                                                                    |  |

Hora de crédito: esta opción solo está disponible para las empresas belgas. Haga clic en esta opción y aparecerá una ventana emergente que permite modificar los horarios de trabajo y calcular el tiempo personal.

## **Recibos de nómina**

La creación de los recibos de nómina está a cargo de los propios empleados o sus gerentes y luego los empleados autorizados (por lo general, también los gerentes) deben aprobarlos. Una vez que los recibos están aprobados, se entregan a los empleados y se efectúa el pago mediante cheque o depósito, según la configuración del perfil de empleado.

El menú desplegable **Recibos de nómina** ubicado en el encabezado de la aplicación **Nómina** consta de tres secciones: **Por pagar**, **Todos los recibos de nómina** y **Lotes**.

Estas tres secciones le proporcionan todas las herramientas necesarias para crear recibos de nómina para los empleados, por ejemplo, recibos individuales, por lote o por comisión.

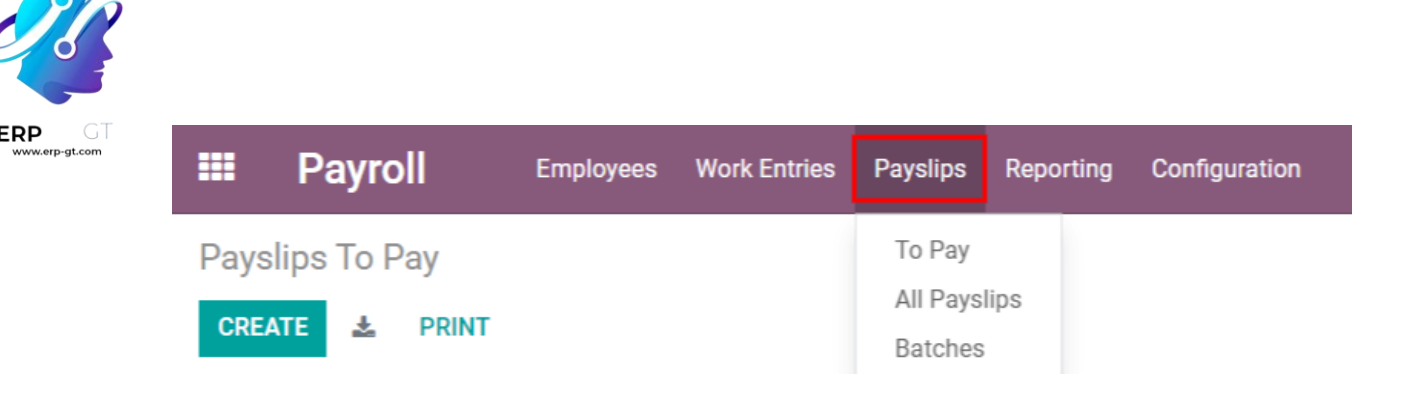

## Por pagar

Haga clic en la **aplicación Nómina** ► **Recibos de nómina** ► **Por pagar** para ver los recibos que debe pagar. En esta página, Odoo muestra los recibos que aún no han sido generados y puede crearlos desde este tablero.

| Payslips To P | ay             |            |            |            | Search                     |             | ٩                   |
|---------------|----------------|------------|------------|------------|----------------------------|-------------|---------------------|
| CREATE 🛓      | PRINT          |            |            |            | ▼ Filters                  | 1-5 / 5     | < > ■ ■ ■           |
| Reference     | Employee       | Batch Name | From       | То         | Company                    | Basic Wage  | Net Wage Status     |
| SLIP601       | Mitchell Admin | June 2023  | 06/01/2023 | 06/30/2023 | My Company (San Francisco) | \$ 0.00     | \$ 0.00 Draft       |
| SLIP602       | Marc Demo      | June 2023  | 06/01/2023 | 06/30/2023 | My Company (San Francisco) | \$ 0.00     | \$ 0.00 Draft       |
| SLIP501       | Mitchell Admin | May 2023   | 05/01/2023 | 05/31/2023 | My Company (San Francisco) | \$ 0.00     | \$ 0.00 Draft       |
| SLIP502       | Marc Demo      | May 2023   | 05/01/2023 | 05/31/2023 | My Company (San Francisco) | \$ 0.00     | \$ 0.00 Draft       |
| SLIP/039      | Randall Lewis  |            | 04/01/2023 | 04/30/2023 | My Company (San Francisco) | \$ 4,500.00 | \$ 7,137.50 Waiting |

Cada recibo de nómina incluye el número de **referencia** del recibo individual, el nombre del **empleado**, el **nombre del lote**, el rango de fechas **desde** y **hasta**, la **empresa**, el **salario básico**, el **salario neto** y el **estado** del recibo de nómina.

Al hacer clic en una entrada individual de un recibo de nómina aparecerán los detalles correspondientes.

## Crear un nuevo recibo de nómina

Puede crear un nuevo recibo de nómina desde la página **Recibos de nómina por** pagar (en la aplicación Nómina ► **Recibos de nómina ► Por pagar**) o desde la página **Recibos de nómina del empleado** (en la aplicación Nómina ► **Recibos de** nómina ► **Todos los recibos de nómina**) si hace clic en el botón **Nuevo** que se ubica en la esquina superior izquierda.

Al hacer clic en **Nuevo** aparece un formulario en blanco para recibo de nómina que debe completar con la información necesaria.

Campos necesarios

En el formulario en blanco para recibo de nómina debe completar varios campos, algunos de ellos son obligatorios y están representados por líneas en **negrita**.

| erp-gt.com | Employee  |            |   |              |   |
|------------|-----------|------------|---|--------------|---|
|            | Employee  | )          | • |              |   |
|            | Period    | 04/01/2023 |   | Contract     |   |
|            | Reference |            |   | Company Car  | • |
|            |           |            |   | Structure    | - |
|            |           |            |   | Payslip Name |   |

- Empleado: escriba el nombre de un empleado o seleccione uno con la lista desplegable. Es posible que cuando seleccione un empleado se completen otros campos del formulario de forma automática. Por lo general, después de elegir a un empleado en el campo correspondiente, Odoo puede completar los campos Contrato, Estructura y Nombre del recibo de nómina, pero solo si esa información está disponible en el formulario de ese empleado en la aplicación Empleados.
- Periodo: haga clic en la fecha predeterminada para abrir el calendario emergente. Use los iconos < (menos que) y > (más que) que aparecen en el calendario para elegir un mes, luego haga clic en un día para seleccionar esa fecha específica como la fecha de inicio del recibo de nómina. Repita este proceso para agregar una fecha de finalización en el siguiente campo.
- Contrato: seleccione el contrato correspondiente para el empleado con el menú desplegable. Solo aparecerán como opciones los contratos disponibles para el empleado seleccionado.
- Estructura: seleccione el tipo de estructura salarial con el menú desplegable. Solo aparecerán como opciones las estructuras salariales disponibles para el contrato seleccionado de ese empleado en específico.
- Nombre del recibo de nómina: escriba el nombre para el recibo de nómina en el campo vacío. El nombre debe ser breve y descriptivo, por ejemplo, abril de 2023.
- Empresa: seleccione la empresa a la que aplica el recibo de nómina con el menú desplegable Empresa, está ubicado en la pestaña Información contable.
- Diario de salarios: elija el diario de salarios en el cual se reflejará el pago en la pestaña Información contable. Debe estar en la aplicación Contabilidad.

| Worked Days & Inputs Salary                   | y Computation Accounting In | nformation       |                                    |  |
|-----------------------------------------------|-----------------------------|------------------|------------------------------------|--|
| Miscellaneous<br>Company My Com<br>Batch Name | mpany (San Francisco)       | • C <sup>#</sup> | Accounting<br>Made Payment Order ? |  |
|                                               |                             |                  |                                    |  |

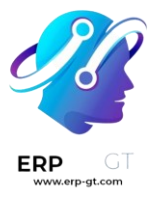

#### ▲ Importante

Le recomendamos que verifique los datos con el departamento de contabilidad para garantizar que cada entrada que influye en la aplicación *Contabilidad* sea correcta.

#### **Campos opcionales**

- Referencia: aquí puede escribir cualquier nota o mensaje de referencia para la nueva entrada.
- Automóvil de la empresa: en caso de ser necesario, seleccione el vehículo de la empresa en el menú desplegable.
- Días trabajados: en la pestaña Días trabajados y entradas, las entradas que están en días trabajados (como Tipo, Descripción, Número de días, Número de horas y Cantidad) se completan de forma automática con la información de los campos Periodo, Contrato y Estructura del formulario del recibo de nómina.
- Cálculo del salario: la pestaña Cálculo del salario se completa de forma automática luego de hacer clic en el botón Calcular hoja. Después, aparecen todos los salarios, deducciones, impuestos y otros datos correspondientes.
- Nombre del lote: seleccione el lote de recibos al que pertenece este nuevo recibo de nómina con el menú desplegable. Esto se encuentra en la pestaña Información contable.
- Fecha contable: esta parte se encuentra en la pestaña Información contable. Proporcione la fecha en que se debe registrar el recibo de nómina, haga clic en el menú desplegable y vaya al mes y año correctos con los iconos < > (menos que y más que) en el calendario emergente. Seleccione la fecha correcta.
- Diario de salarios: este campo está ubicado en la pestaña Información contable y es el diario en el que se registrarán los recibos de nómina. Se selecciona en automático al ingresar el contrato y la estructura en el formulario correspondiente.
- Asiento contable: este campo se ubica en la pestaña Información contable y se completa de forma automática una vez que confirma el recibo de nómina.

#### Guardar y procesar un nuevo recibo de nómina

Una vez que haya ingresado toda la información necesaria en el recibo de nómina, haga clic en **Guardar** para almacenar los datos. También puede hacer clic en **Cancelar** si desea eliminar la entrada.

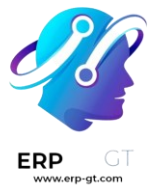

#### Nota

No es necesario que guarde la entrada antes de calcular la nómina, aunque se considera una buena práctica hacerlo. Puede hacer clic en el botón **Calcular hoja** sin necesidad de guardar primero el recibo de nómina, pues al hacerlo guardará la entrada *y* se calculará la nómina.

Haga clic en el botón **Calcular hoja** para registrar toda la información y completar la pestaña **Cálculo de salario**. En caso de que deba realizar modificaciones, haga clic en el botón **Editar**, haga los cambios y luego haga clic en el botón **Recalcular días trabajados** para que los cambios aparezcan en las pestañas **Días trabajados** y **Cálculo de salario**.

Haga clic en el botón **Imprimir** para imprimir el recibo de nómina. Para cancelarlo, haga clic en el botón **Cancelar recibo de nómina**.

Una vez que todos los datos en el formulario del recibo de nómina son correctos, haga clic en el botón **Crear borrador** para crear el recibo. El chatter se actualizará en automático y aparecerá el correo electrónico que se envió al empleado, junto con una copia en PDF del recibo de nómina.

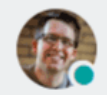

Mitchell Admin - now Dear Marc Demo, a new payslip is available for you.

Please find the PDF in attachment.

Have a nice day, The HR Team

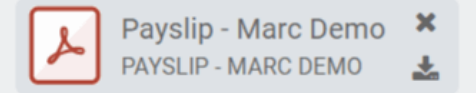

Lo que debe hacer a continuación es enviar el pago al empleado. Haga clic en el botón **Realizar pago**, aparecerá un formulario emergente en el que debe seleccionar el **Diario bancario** correspondiente en donde se recibe el pago desde un menú desplegable. Luego, haga clic en el botón **Confirmar** para confirmar el diario y volver al recibo de nómina.

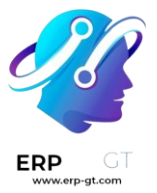

## Payslips To Pay / Salary Slip - Mitchell Admin - April 2023

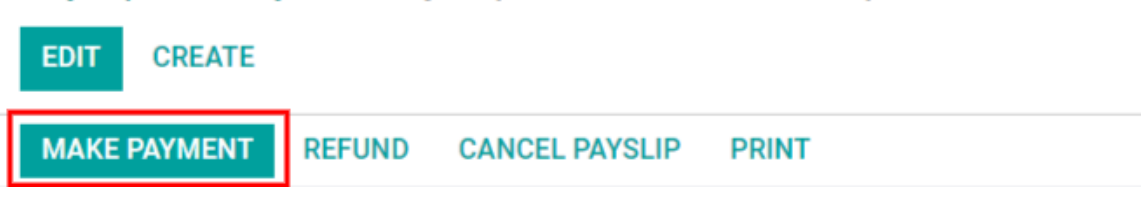

Si necesita cancelar o reembolsar un pago, haga clic en los botones **Reembolso** o **Cancelar recibo de nómina**. Estos botones están ubicados en la parte superior del formulario.

#### ▲ Importante

Para poder hacer el pago de una nómina, el empleado *debe* tener una cuenta bancaria en su información de contacto. Si no hay información bancaria, no podrá recibir su salario y aparecerá un error al hacer clic en el botón **Realizar pago**. La información bancaria está disponible en la pestaña **Información privada** de la tarjeta del empleado. Edite la tarjeta del empleado y, en caso de que sea necesaria, agregue la información bancaria.

| Resumé        | Work Infor | rmation  | Received Badges    | Private Information | HR Settings |
|---------------|------------|----------|--------------------|---------------------|-------------|
| Private C     | Contact    |          |                    |                     |             |
|               |            |          |                    |                     |             |
| Address       |            | Mitchell | Admin              |                     |             |
|               |            | 215 Vine | e St               |                     |             |
|               |            | Scrantor | n PA 18503         |                     |             |
|               |            | United S | tates              |                     |             |
|               |            | United 3 | lates              |                     |             |
| Email         |            | admin@   | yourcompany.exampl | e.com               |             |
| Phone         |            | +1 555-5 | 555-5555           |                     |             |
| Bank Accour   | nt Number  | 1234-56  | 78-91011-1213      |                     |             |
| Home-Work     | Distance   | 0 Km     |                    |                     |             |
| Bicycle to wo | ork        |          |                    |                     |             |
|               |            |          |                    |                     |             |

## Todos los recibos de nómina

Para ver todos los recibos de nómina sin importar el estado que tengan, vaya a la aplicación **Nómina ► Recibos de nómina ► Todos los recibos de nómina**. Aquí aparecerán todos los recibos de nómina organizados por lote en una vista de lista predeterminada.

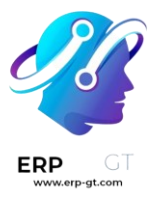

Haga clic en el icono ► (flecha) junto al nombre de uno de los lotes para ver todos los recibos de nómina dentro de ese lote y sus respectivos detalles. El número de recibos está escrito entre paréntesis después del nombre del lote. El estado de cada recibo de nómina se encuentra del lado derecho e indica si está en borrador, en espera o si está listo.

#### 🔆 Nota

- El estado de **Borrador** indica que creó el recibo de nómina y que aún puede realizar modificaciones, pues los importes todavía no se han calculado.
- Si se encuentra en el estado En espera, entonces ya se calculó el recibo de nómina y los detalles salariales están disponibles en la pestaña Cálculo del salario.
- > Listo indica que el recibo de nómina ya está calculado y se puede pagar.

| Employee Pa     | yslips         |            |            | =          | Batch 🗙 Search                 |            | Q               |
|-----------------|----------------|------------|------------|------------|--------------------------------|------------|-----------------|
| CREATE 📥        | PRINT          |            |            | т          | Filters 🗏 Group By 🔺 Favorites | 1-2 / 2    | < > ≡ ≡         |
| Reference       | Employee       | Batch Name | From       | То         | Company                        | Basic Wage | Net Wage Status |
| ▼ June 2023 (2) |                |            |            |            |                                |            |                 |
| SLIP601         | Mitchell Admin | June 2023  | 06/01/2023 | 06/30/2023 | My Company (San Francisco)     | \$ 0.00    | \$ 0.00 Draft   |
| SLIP602         | Marc Demo      | June 2023  | 06/01/2023 | 06/30/2023 | My Company (San Francisco)     | \$ 0.00    | \$ 0.00 Draft   |
| ▼ May 2023 (2)  |                |            |            |            |                                |            |                 |
| SLIP501         | Mitchell Admin | May 2023   | 05/01/2023 | 05/31/2023 | My Company (San Francisco)     | \$ 0.00    | \$ 0.00 Draft   |
| SLIP502         | Marc Demo      | May 2023   | 05/01/2023 | 05/31/2023 | My Company (San Francisco)     | \$ 0.00    | \$ 0.00 Draft   |

Haga clic en un recibo de nómina individual para ver los detalles en una página por separado. Use el menú de migas de pan y haga clic en **Recibos de nómina del empleado** para volver a la vista de lista de todos los recibos de nómina.

Puede crear un nuevo recibo de nómina desde la página de **Recibos de nómina** con el botón **Crear** que se ubica en la esquina superior izquierda. Al hacerlo, aparecerá un formulario por separado en blanco para un nuevo recibo, donde deberá ingresar toda la información necesaria como se especifica en la sección Crear un nuevo recibo de nómina.

Para imprimir la versión en PDF de los recibos de nómina, vaya a **Recibos de nómina por pagar** o **Recibos de nómina de los empleados** y seleccione los recibos que desee haciendo clic en las casillas individuales junto a cada recibo. También puede hacer clic junto a la casilla junto a **Referencia** y así seleccionará todos los recibos de nómina visibles en la página. Luego, haga clic en **Imprimir** para imprimir los recibos de nómina.

| Εľĭ | nployee Pag  | yslips           |            |            |            | Batch X Search             |            |                   |
|-----|--------------|------------------|------------|------------|------------|----------------------------|------------|-------------------|
| C   | REATE 📥      | PRINT 2 selected |            | 🔒 Print    | Action     | ▼ Filters                  | 1-2/2      | $\langle \rangle$ |
|     | Reference    | Employee         | Batch Name | From       | То         | Company                    | Basic Wage | Net Wage S        |
| - 1 | une 2023 (2) |                  |            |            |            |                            |            |                   |
|     | SLIP601      | 🚯 Mitchell Admin | June 2023  | 06/01/2023 | 06/30/2023 | My Company (San Francisco) | \$ 0.00    | \$ 0.00           |
|     |              | O Hand           | huma 00000 | 06/01/0000 | 06/20/2022 | My Company (Pap Etapoines) | 0.000      | 0.0.00            |

También puede exportar los recibos de nómina a una hoja de cálculo de Excel. Al hacerlo, todos los recibos se exportan sin importar si algunos están seleccionados o no. Haga clic en el botón **Exportar todo** (icono de descargar) para exportar todos los recibos de nómina a una hoja de cálculo de Excel.

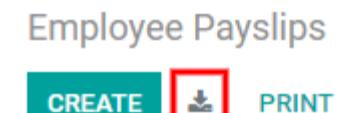

#### Nota

Tanto *Por pagar* como *Todos los recibos de nómina* muestran toda la información detallada para cada recibo de nómina.

### Lotes

Para ver los recibos de nómina por lotes, vaya a **Nómina ► Recibos de nómina ► Lotes** para mostrar todos los lotes de los recibos de nómina que se han creado. De manera predeterminada, estos lotes aparecen en una lista.

Cada lote muestra el **Nombre**, las fechas **Desde** y **Hasta**, si es una **Nota de crédito**, su **Estado** y la **Empresa**.

| Pa | yslips Batch | es                    |            | Search      |                   |               |                |   |   |   | Q |
|----|--------------|-----------------------|------------|-------------|-------------------|---------------|----------------|---|---|---|---|
| С  | REATE 🛓      | GENERATE COMMISSION P | AYSLIPS    | ▼ Filters   | ≡ Group By 🛛 🚖 Fa | vorites       | 1-3 / 3        | < | > | ≣ | = |
|    | Name         | Date From             | Date To    | Credit Note | Status            | Company       |                |   |   |   |   |
|    | June 2023    | 06/01/2023            | 06/30/2023 |             | Draft             | My Company (S | San Francisco) |   |   |   |   |
|    | May 2023     | 05/01/2023            | 05/31/2023 |             | Draft             | My Company (S | San Francisco) |   |   |   |   |
|    | April 2023   | 04/01/2023            | 04/30/2023 |             | Draft             | My Company (S | San Francisco) |   |   |   |   |

Haga clic en un lote individual para ver los detalles de ese lote en una página por separado, donde también podrá modificarlo. Para ello, haga clic en **Editar** y luego haga los cambios que desee.

Cuando termine de editarlo, haga clic en **Guardar** para guardar los cambios, o en **Descartar** para recuperar los datos originales.

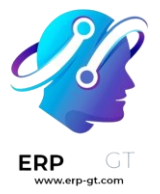

Después de guardar las modificaciones, haga clic en **Recibir recibo de nómina** para que aparezca un formulario emergente, en donde podrá crear o modificar los recibos de nómina afectados.

Todos los recibos de nómina asociados con el lote aparecen en la sección de empleados del formulario emergente de **Generar recibos de nómina**. Para filtrar los resultados por **Estructura salarial** y/o **Departamento**, seleccione una estructura salarial y/o departamento de los respectivos menús desplegables.

Solo los empleados que coincidan con la **Estructura salarial** y/o el **Departamento** aparecerán en la lista de empleados. Haga clic en el botón **Generar** que se ubica en la parte inferior de la ventana emergente de **Generar recibos de nómina** para generar los recibos modificados, y cierre la ventana emergente.

| Generate Payslips                                                                                     |                                  |                                     |                         |
|----------------------------------------------------------------------------------------------------|----------------------------------|-------------------------------------|-------------------------|
| This wizard will generate payslips for all selected en                                                | ployee(s) based on the dates and | credit note specified on Payslips I | Run.                    |
| Salary Structure                                                                                      |                                  |                                     |                         |
| Set a specific structure if you wish to make an extra                                                 | payslip (eg: End of Regu         | lar Pay                             | • 2                     |
| generated for all the selected employees, based on t<br>configuration.                                | heir contracts                   |                                     |                         |
| Department                                                                                            |                                  |                                     |                         |
| Set a specific department if you wish to select all the this department (and subdepartments) at once. | employees from Mana              | gement                              |                         |
| Employees                                                                                             |                                  |                                     |                         |
| Employee Na Work Phone Work Email                                                                     | Company                          | Department                          | Job Position            |
| Mitchell Admin (237)-125-23 aiden.hughes7                                                             | @example.com My Company          | (San Francisco) Management          | Chief Executive Officer |
| Add a line                                                                                            |                                  |                                     |                         |
|                                                                                                    |                                  |                                     |                         |
|                                                                                                    |                                  |                                     |                         |
|                                                                                                    |                                  |                                     |                         |

¢ GENERATE CANCEL

Al volver a la página de detalles del lote, haga clic en el botón inteligente **Crear un asiento en estado de borrador** para crear un borrador de los recibos de nómina.

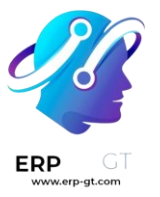

| Payslip | ps Batches /  | / June 2023 / June 2023 |       |        |      |   |      |
|---------|---------------|-------------------------|-------|--------|------|---|------|
| EDIT    | CREATE        | Action                  |       |        | 1/1  | < | >    |
| CREAT   | E DRAFT ENTRY |                         | DRAFT | VERIFY | DONE |   | PAID |

Una vez creados los borradores de los recibos de nómina, haga clic en el botón que cambiará a **Realizar pagos**. Aparecerá una ventana emergente en donde deberá ingresar información del diario bancario. Seleccione el **Diario bancario** desde la lista desplegable y haga clic en **Confirmar** para procesar el recibo de nómina, y realice el pago a sus empleados.

En la página de detalles del lote, podrá ver el número de recibos de nómina en los lotes y los recibos individuales para un lote a través del botón inteligente **Recibos de nómina** que se ubica en la parte superior derecha.

Utilice las migas de pan para volver a la página de detalles de un lote individual, o a la lista de todos los lotes.

|        |                         |                                |                            | Payslips |
|--------|-------------------------|--------------------------------|----------------------------|----------|
| June 2 | 023                     |                                |                            |          |
| Period | 06/01/2023 - 06/30/2023 | Credit Note<br>Generation Date |                            |          |
|        |                         | Company                        | My Company (San Francisco) |          |
|        |                         |                                |                            |          |

## Crear un nuevo lote

Para crear un nuevo lote de recibos de nómina desde la página de **Lotes de recibos de nómina (Nómina ► Recibos de nómina ► Lotes**), haga clic en el botón **Crear** que se ubica del lado superior izquierdo. De esta forma, aparecerá un formulario en blanco para un lote de recibos de nómina en una página por separado.

En el nuevo formulario para un lote de recibos de nómina, escriba un **Nombre** para el lote y seleccione el rango de fechas para el cuál aplicará dicho lote con el icono **▼** (flecha desplegable) en el campo **Periodo**, que mostrará una ventana emergente con un calendario. Desde aquí, vaya al mes que desee y haga clic en el día correspondiente tanto para la fecha de inicio como para la fecha de finalización.

| Mama   |                            |             |  |
|--------|----------------------------|-------------|--|
| Name   |                            |             |  |
|        |                            |             |  |
| Period | 04/01/2023 *- 04/30/2023 * | Credit Note |  |
|        |                            |             |  |

Si el lote es una nota de crédito, seleccione la casilla junto a **Nota de crédito**. Luego, en el campo **Fecha de generación**, seleccione la fecha en la que se deben generar los recibos de nómina desde la ventana emergente con el calendario. Esta fecha se verá reflejada en los asientos contables.

Por último, en el campo **Empresa**, seleccione la empresa contra la que se emiten estas nóminas.

Cuando toda la información del formulario para el lote de recibos de nómina esté correcta, haga clic en **Guardar** para guardar la información. Para eliminar el asiento, haga clic en **Descartar**.

Para crear los recibos de nómina para el nuevo lote, haga clic en el botón **Generar** recibos de nómina ubicados en la parte superior del formulario.

Al hacer clic sobre él, aparecerá una ventana emergente con todos los recibos de nómina que se crearán. Para eliminar cualquier recibo de nómina individual, haga clic en el icono **X (tache)** en la extrema derecha de la línea del recibo de nómina.

Si desea especificar una **Estructura salarial** o un **Departamento** para el lote, selecciónelo desde el menú desplegable correspondiente.

Haga clic en el botón **Generar** en la parte inferior de la ventana emergente para crear los recibos de nómina para el lote.

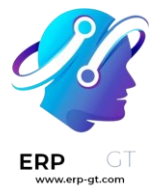

This wizard will generate payslips for all selected employee(s) based on the dates and credit note specified on Payslips Run.

#### Salary Structure

Set a specific structure if you wish to make an extra payslip (eg: End of the year bonus). If you leave this field empty, a regular payslip will be generated for all the selected employees, based on their contracts configuration.

#### Department

Set a specific department if you wish to select all the employees from this department (and subdepartments) at once.

#### Employees

| Employee Na     | Work Phone   | Work Email                    | Company                    | Department             | Job Position            | Manage   |
|-----------------|--------------|-------------------------------|----------------------------|------------------------|-------------------------|----------|
| Anita Oliver    | (538)-497-48 | anita.oliver32@example.com    | My Company (San Francisco) | Research & Development | Experienced Developer   | Ronnie I |
| Audrey Peterson | (203)-276-79 | audrey.peterson25@example.com | My Company (San Francisco) | Professional Services  | Consultant              | Mitchell |
| Keith Byrd      | (449)-505-51 | keith.byrd52@example.com      | My Company (San Francisco) | Research & Development | Experienced Developer   | Ronnie I |
| Mitchell Admin  | (237)-125-23 | aiden.hughes71@example.com    | My Company (San Francisco) | Management             | Chief Executive Officer |          |
| Randall Lewis   | (332)-775-66 | randall.lewis74@example.com   | My Company (San Francisco) | Research & Development | Experienced Developer   | Ronnie I |
| Roger Scott     | +3282823500  |                               | My Company (San Francisco) |                        |                         |          |
| Ronnie Hart     | (376)-310-78 | ronnie.hart87@example.com     | My Company (San Francisco) | Research & Development | Chief Technical Officer |          |
| Tina Williamson | (360)-694-72 | tina.williamson98@example.com | My Company (San Francisco) | Administration         | Human Resources Manager | Mitchell |
| Walter Horton   | (350)-912-12 | walter.horton80@example.com   | My Company (San Francisco) | Research & Development | Experienced Developer   |          |
| Add a line      |              |                               |                            |                        |                         |          |

**©GENERATE** CANCEL

#### 🌛 Nota

En la ventana emergente de **Generar recibos de nómina**, al seleccionar un **Departamento** y/o una **Estructura salarial** solo aparecerán los recibos de nómina que cumplan con esos parámetros específicos.

Si se generan errores o problemas que no permiten que se generen los recibos de nómina, aparecerá un mensaje de error en la parte superior de la sección. Este mensaje desaparecerá después de algunos segundos o puede hacer clic en el icono **X (tache)** para cerrarlo.

Para solucionar el problema, haga las modificaciones necesarias (por ejemplo, eliminar cualquier línea del recibo de nómina que no se pueda procesar), luego haga clic de nuevo en el botón **Generar**.

Una que vez que los recibos de nómina se generen con éxito, la pantalla regresa al formulario del lote de los recibos de nómina.

#### **CREADO POR ERP GT SYSTEMS**

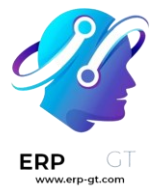

Desde aquí, haga clic en el botón **Generar asientos en estado de borrador** para cambiar el estado de los recibos de nómina de **Borrador** a **Hecho**.

Una vez que se generan los recibos de nómina, haga clic en el botón **Realizar pago** para procesar los pagos. Al hacerlo, aparecerá una ventana emergente en donde deberá ingresar la información bancaria correcta. En esta ventana emergente, seleccione el **Diario bancario** desde el menú desplegable y escriba el nombre del archivo adecuado.

Al terminar, haga clic en el botón **Confirmar** para confirmar la información o haga clic en **Cancelar** para descartar.

### Generar recibos de nómina para comisiones.

Los recibos de nómina de comisiones directamente desde la página Lotes de recibo de nómina (Nómina ► Recibos de nómina ► Lotes). Para generar los recibos de nómina de comisiones desde esta página, haga clic en el lote (o lotes) para los que desee crear recibos de este tipo, luego, haga clic en el botón Generar recibos de nómina de comisión.

Al hacerlo, se abrirá una ventana emergente para **Generar recibos de nómina de comisión** en donde **deberá** ingresar la información necesaria.

| ienerate Commission Payslips |                          |     |                   |  |  |  |  |  |  |  |  |  |
|------------------------------|--------------------------|-----|-------------------|--|--|--|--|--|--|--|--|--|
|                              |                          |     |                   |  |  |  |  |  |  |  |  |  |
| Period                       | 01/01/2023 *- 04/30/2023 | -   |                   |  |  |  |  |  |  |  |  |  |
| Department                   | Sales                    | - C |                   |  |  |  |  |  |  |  |  |  |
| Commission Type              | Classic Commission       | -   |                   |  |  |  |  |  |  |  |  |  |
| Import File                  | UPLOAD YOUR FILE         |     |                   |  |  |  |  |  |  |  |  |  |
|                              |                          |     |                   |  |  |  |  |  |  |  |  |  |
| Employee                     |                          |     | Commission Amount |  |  |  |  |  |  |  |  |  |
| Anita Oliver                 |                          |     | \$ 75.00 自        |  |  |  |  |  |  |  |  |  |
| Beth Evans                   |                          |     | \$ 25.00 🗎        |  |  |  |  |  |  |  |  |  |
| Eli Lambert                  |                          |     | \$ 12.50 自        |  |  |  |  |  |  |  |  |  |
| Keith Byrd                   |                          |     | \$175.00 <b>m</b> |  |  |  |  |  |  |  |  |  |
| Add a line                   |                          |     |                   |  |  |  |  |  |  |  |  |  |
|                              |                          |     |                   |  |  |  |  |  |  |  |  |  |
|                              |                          |     |                   |  |  |  |  |  |  |  |  |  |
| GENERATE PAYSLIP             | S CANCEL                 |     |                   |  |  |  |  |  |  |  |  |  |

En esta ventana emergente, haga clic en el menú desplegable que se ubica junto al campo **Periodo** para abrir una ventana emergente con un calendario. Aquí podrá

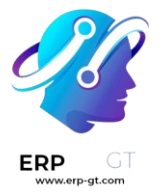

seleccionar el periodo que desee en el que se generarán los recibos de nómina. Use las flechas < (izquierda) y > (derecha) para ir al mes correcto y seleccionar la fecha.

Seleccione el **departamento** correspondiente en el menú desplegable.

Cuando selecciona un departamento, los empleados de ese departamento aparecerán en la sección de **Empleados**.

En la sección de **Empleados**, seleccione el **Importe de la comisión** para cada empleado en la columna correspondiente. Para quitar a un empleado, haga clic en el icono de **(papelera)** para eliminar la línea.

Agregue un nuevo asiento haciendo clic en **Agregar línea** e ingrese el **Empleado** y el **Importe de la comisión**.

Si es necesario, haga clic en el botón **Subir archivo** para agregar un archivo. Cualquier tipo de archivo es compatible.

Use el menú desplegable junto al campo **Tipo de comisión**, seleccione **Comisión clásica** o **Garantía**. La **Clásica** es el tipo más común de comisión, mientras que **Garantía** se usa principalmente para empresas belgas.

Una vez que todas las comisiones estén en orden, haga clic en el botón **Generar recibos de nómina** para crear los recibos.

## Entradas de trabajo

En menuselection: Nómina --> Entradas de trabajo --> Entradas de trabajo, podrá obtener una visión general de las hojas de tiempo individuales de cada empleado, con cada día dividido en un turno de mañana y un turno de tarde.

| Work Entry     |    |     |     |          |          |          |          |          |     |       |        |       |          | Searc         |       |       |      |        |       |    |     |          |    |    |     |     |    |          |       |    | Q  |
|----------------|----|-----|-----|----------|----------|----------|----------|----------|-----|-------|--------|-------|----------|---------------|-------|-------|------|--------|-------|----|-----|----------|----|----|-----|-----|----|----------|-------|----|----|
| ADD 🔶 TODAY 🔶  | DA | w w | EDK | MON      | тн       | GENE     | RATE F   | WYSLIPS  | REG | SENER | ATE WO | RK EN | TRIES    | <b>T</b> Fill | ers 1 | Group | By   | 🕈 Favo | rites |    |     |          |    |    |     |     |    | Ξ        | 5 (C) |    | =  |
| Work Entries   |    |     |     |          |          |          |          |          |     |       |        |       |          |               |       | April | 2023 |        |       |    |     |          |    |    |     |     |    |          |       |    |    |
|                |    | 01  | 02  | 03       | 04       | 05       | 0        | 5 07     | 08  | 09    | 10     | -11   | 12       | 13            | 14    | 15    | 16   | 17     | 18    | 19 | 20  | 21       | 22 | 23 | 24  | 25  | 26 | 27       | 28    | 29 | 30 |
| Anita Oliver   |    |     |     | ۸        | ۸        | <b>^</b> | ۸.,      | ۸        |     |       |        |       |          | Α.,           | ۸     |       |      | ۸      |       |    |     |          |    |    |     |     |    |          |       |    |    |
|                |    |     |     | A        | ۸.,      | A        | <b>A</b> | A        |     |       | _      |       |          | A.,           | A     |       |      | A      |       |    |     |          |    |    |     |     |    |          |       |    |    |
| Keith Byrd     |    |     |     | A.,      | <b>A</b> | A        | A.,      | A        |     |       | ۸.,    | A.,   | A        | A.,           | A     |       |      | A      |       |    |     |          |    |    |     |     |    |          |       |    |    |
|                |    |     |     | A.,      | A.,      | ۸        | A.,      | A        |     |       | A      | A.,   | ۸        | A.,           | A.,   |       |      | A      |       |    |     |          |    |    |     |     |    |          |       |    |    |
| Mitchell Admin |    |     |     | <b>^</b> | G        | G        | ۸.,      | <b>^</b> |     |       | ۸      | ۸.,   | <b>^</b> | <b>A</b>      | ۸     |       |      | ۸      | ۸     | ۸  | ۸.  | <b>^</b> |    |    | ۸   | Si  | S  | <b>^</b> | ۸     |    |    |
|                |    |     |     | в.,      | G        | G        | <b>A</b> | A        |     |       | A      | A.,   | A        | A.,           | A     |       |      | A      | A.,   | A  | A., | A        |    |    | 81  | SI  | si | A.,      | A     |    |    |
|                |    |     |     | G.,      |          | _        | _        |          |     |       |        |       | _        |               |       |       |      | _      |       | _  |     |          |    |    | 3L. |     | _  |          |       |    |    |
| Randall Lewis  |    |     |     | ۸.,      | A        | ۵        | A.,      | A        |     |       | ۸      | ۸.,   | Δ        | Α.,           | Α     |       |      | ۸      | A.,   | Α  | A., | A.,      |    |    | Δ   | A., | Δ  | A.,      | A     |    |    |
|                |    |     |     | ۸        | ۸        | ۸        | ۸.,      | A        |     |       | ۸      | ۸.,   | ۸        | Α             | ۸     |       |      | ۸      | ۸     | ۸  | ۸   | ۸        |    |    | ۸   | ۸., | ۸  | ۸        | ۸     |    |    |

Si desea cambiar de vista para solo obtener las entradas de un día, semana o mes específico haga clic en uno de los enlaces de **día**, **semana** o **mes**, ubicado en la parte superior del tablero.

#### **CREADO POR ERP GT SYSTEMS**

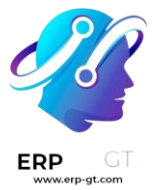

Utilice los iconos **(flecha izquierda)** y **(flecha derecha)** ubicados en la izquierda y derecha del botón **Hoy** para ajustar las fechas mostradas. Las flechas ajustarán la fecha según el tipo de hora seleccionada. Por ejemplo, si selecciona mostrar por mes, las flechas se moverán un mes con cada clic. Si selecciona semana o día, la hora se moverá una semana o un día por cada clic.

## Añadir una entrada de trabajo

Si hace falta una entrada necesaria de trabajo, por ejemplo, baja por enfermedad o tiempo personal, haga clic en **Añadir** para crear una nueva entrada de trabajo. Aparecerá una ventana emergente con varios campos para completar.

Establezca el **nombre de entrada de trabajo**, por ejemplo, tiempo personal por enfermedad o cualquier otra descripción corta. Seleccione el **empleado** y el **tipo de entrada de trabajo** de las respectivas listas desplegables.

| Create          |                |                  |        |                     |              | ×        |
|-----------------|----------------|------------------|--------|---------------------|--------------|----------|
|                 |                |                  |        | DRA                 | FT VALIDATED | CONFLICT |
| Sick Tim        | e: Anita Olive | er               |        |                     |              |          |
| Employee        | Anita Oliver   | • C <sup>a</sup> | From   | 10/12/2023 09:00:00 |              |          |
| Work Entry Type | Sick Time Off  | •                | То     | 10/12/2023 11:00:00 | -            |          |
|                 |                |                  | Period | 2                   | Hours        |          |
|                 |                |                  |        |                     |              |          |

SAVE & CLOSE SAVE & NEW DISCARD

Lo siguiente es introducir la fecha y hora de la entrada de trabajo en los desplegables **de** y **hasta**. Primero seleccione la fecha desplazándose hasta el mes y el año correctos, utilice los iconos **- (flecha izquierda)** y **- (flecha derecha)** y haga clic en el día específico.

A continuación, seleccione el tiempo con la ayuda de los iconos 0 (reloj), 1 (flecha hacia arriba) y 3 (flecha hacia abajo). Seleccione la hora, minuto y segundo para cada sección.

El **Periodo** mostrará las horas según las entradas **de** y **hasta**.

#### 💡 Truco

Antes de hacer clic en **guardar y cerrar** o **guardar y nuevo**, compruebe el **periodo** para asegurarse de que la hora indicada se corresponde con los campos **de** y **hasta**.

| .erp-gt.com | From   | 03/01/2023 08:15:00 | ÷     |
|-------------|--------|---------------------|-------|
|             | То     | 03/02/2023 18:15:00 | •     |
|             | Period | 34.00               | Hours |

Una vez introducida la información, haga clic en **guardar y cerrar** para guardar la entrada y cerrar la ventana emergente, o en **guardar y nuevo** para guardar la entrada y crear otro **tipo de entrada de trabajo**.

## Volver a generar entradas de trabajo

Después de añadir o modificar una entrada de trabajo, debe regenerar las entradas de trabajo para los empleados afectados. Haga clic en el botón **regenerar entradas de trabajo** en la parte superior del tablero principal y aparecerá una ventana emergente.

Seleccione el **empleado** para el que deseé regenerar las entradas de trabajo desde el **menú desplegable** y ajuste los campos **de** y **hasta** para observar el rango de fecha correcto. Haga clic en **regenerar las entradas de trabajo** para recrear las entradas de trabajo. Una vez terminado se cerrará la ventana emergente.

Work Entry Regeneration

| Employee | Audrey Peterson | - 🛛 |
|----------|-----------------|-----|
| From     | 04/17/2023      | •   |
| То       | 04/17/2023      | *   |
|          |                 |     |

REGENERATE WORK ENTRIES

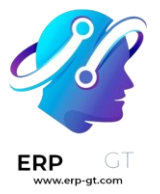

### Conflictos

Aparece un conflicto en cada solicitud no aprobada o si hay algún tipo de error en la entrada de trabajo, por ejemplo, campos necesarios vacíos. Debe resolver los conflictos antes de que genere los recibos de nómina.

Cada entrada de trabajo con conflicto a resolver se indica en la vista general del tablero entrada de trabajo, para llegar ahí vaya a Nómina ► Entradas de trabajo ► Conflictos.

| Work Entry     |    |     |     |      |    |         |        |        |    |       |       |          |       | T Co           | officting | <b>x</b> Se | sarch |        |       |    |    |    |    |    |     |         |          |    |    |    | q  |
|----------------|----|-----|-----|------|----|---------|--------|--------|----|-------|-------|----------|-------|----------------|-----------|-------------|-------|--------|-------|----|----|----|----|----|-----|---------|----------|----|----|----|----|
| ADD 🔶 TODAY 🎐  | DA | Y W | EEK | MONT | гн | GENER   | ATE PA | YSLIPS | RE | BENER | ATE W | DRK EN   | TRIES | <b>▼</b> Filte | rs ≡      | Group       | By 🖠  | r Favo | rites |    |    |    |    |    |     |         |          | =  | =  | m  | =  |
| Work Entries   |    |     |     |      |    |         |        |        |    |       |       |          |       |                |           | April       | 2023  |        |       |    |    |    |    |    |     |         |          |    |    |    |    |
| Hore Entries   |    | 01  | 02  | 03   | 04 | 05      | 06     | 07     | 08 | 09    | 10    | - 11     | 12    | 13             | 14        | 15          | 16    | 17     | 18    | 19 | 20 | 21 | 22 | 23 | 24  | 25      | 26       | 27 | 28 | 29 | 30 |
| Anita Oliver   |    |     |     |      |    |         |        |        |    |       | A     | ۸.<br>А. | A     |                | +         |             |       |        | A     | A  | Á  | A  |    |    |     |         |          |    |    |    |    |
| Mitchell Admin |    |     |     | A    | A  | A<br>A. |        |        |    |       |       |          |       |                |           |             |       |        | Γ     |    | Γ  |    |    |    | M., | м<br>м. | м.<br>м. |    |    |    |    |
| Ronnie Hart    |    |     |     |      | Å  | A.,     | A      | A      |    |       |       |          |       |                |           |             |       |        |       |    |    |    |    |    |     |         |          |    |    |    |    |

Los conflictos se señalan con una esquina naranja en la parte superior izquierda de cada entrada. Haga clic en cualquier entrada de trabajo para ver los detalles del conflicto.

El conflicto se explica en una caja de texto naranja.

| Open                   |                                                     |          |              |                 |       |           | ×        |
|------------------------|-----------------------------------------------------|----------|--------------|-----------------|-------|-----------|----------|
| REFUSE TIME OFF        | APPROVE TIME OFF                                    |          |              | _               | DRAFT | VALIDATED | CONFLICT |
| This work entry cannot | be validated. There is a leave to approve (or refus | e) at th | e same time. |                 |       |           |          |
| Attendand              | ce: Ronnie Hart                                     |          |              |                 |       |           |          |
| Employee               | Ronnie Hart                                         |          | From         | 04/04/2023 07:0 | 0:00  |           |          |
| Work Entry Type        | Attendance                                          | *        | То           | 04/04/2023 11:0 | 0:00  |           |          |
| Time Off               | Ronnie Hart on Annual Time Off 2023: 4.00 dɛ        | - 2      | Period       | 4.00            |       |           | Hours    |
|                        |                                                     |          |              |                 |       |           |          |
| SAVE DISCARD           | REMOVE                                              |          |              |                 |       |           |          |

Puede ver el **nombre de la entrada de trabajo**, **empleado**, y **tipo de entrada de trabajo** en la parte izquierda de la ventana emergente. En el lado derecho podrá ver el rango **de** y **hasta**, así como el tiempo total solicitado (en horas).

Si el conflicto se debe a que ya existe una solicitud de tiempo personal por ese mismo tiempo en el sistema, el tiempo personal se registrará en el campo guilabel:

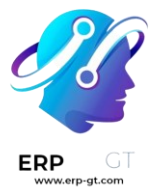

Tiempo personal. Si hace clic en el botón **enlace externo** a lado de la entrada **Tiempo personal**, podrá ver la solicitud duplicada del tiempo personal.

Podrá ver los detalles del tiempo personal en la ventana emergente. Puede editar la solicitud si es necesario. Haga clic en el botón **validar** o **rechazar** para aprobar o rechazar la solicitud, después haga clic en el botón **guardar** 

| Open: Time Off            |                   |               |      |                              |          |             |                  | ×        |
|---------------------------|-------------------|---------------|------|------------------------------|----------|-------------|------------------|----------|
| VALIDATE REFUSE           |                   |               |      |                              | т        | 0 APPROVE   | SECOND APPROVAL  | APPROVED |
| Annual Time Off           | 2023              |               |      |                              |          |             |                  |          |
| Dates                     | From 04/04/2023   | To 04/10/2023 |      | Mode                         | By Empl  | loyee       |                  |          |
| Duration                  | 4.00              |               | Days | Employee                     | Ronnie I | Hart        |                  |          |
| Description               | Trip with Friends |               |      | Department                   | Researc  | h & Develop | oment            |          |
|                           |                   |               |      | Reported in last<br>payslips | •        |             |                  |          |
| Manager's Comr            | nent              |               |      | Ronnie Hart in 2             | 023      |             |                  |          |
| e.g. Report to the next m |                   |               |      | Sick Time Off                |          | 2.75 day    | /(S)             |          |
|                           |                   |               |      | Research & Deve              | elopme   | ent in Ap   | oril             |          |
|                           |                   |               |      | Marc Demo: 3 day(s)          |          | 04/02/2     | 023 - 04/05/2023 |          |
|                           |                   |               |      |                              |          |             |                  |          |

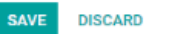

Una vez que se haya aprobado o guardado la solicitud duplicada de tiempo personal, la pantalla regresará al conflicto. Haga clic en **rechazar tiempo personal** o **aprobar tiempo personal**, los botones se encuentran en la parte superior derecha. Repita el proceso para todos los conflictos hasta que no queden más.

Una vez que haya resuelto todos los conflictos debe regenerar las entradas de trabajo para cada empleado con el botón **regenerar entradas de trabajo** y después completar la información correspondiente de cada empleado.

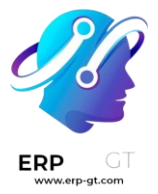

#### Work Entry Regeneration

| Ronnie Hart | Ŧ                                       | ľ                                                                                   |
|-------------|-----------------------------------------|-------------------------------------------------------------------------------------|
| 04/01/2023  | Ŧ                                       |                                                                                     |
| 04/15/2023  | Ŧ                                       |                                                                                     |
|             | Ronnie Hart<br>04/01/2023<br>04/15/2023 | Ronnie Hart         •           04/01/2023         •           04/15/2023         • |

REGENERATE WORK ENTRIES

### Generar recibos de nómina

Para generar recibos de nómina, vaya al periodo de tiempo para el que desea generarlos, ya sea por día, semana o mes. Cuando aparezca el período de pago que necesita, haga clic en el botón **Generar recibos de nómina**.

Work Entry

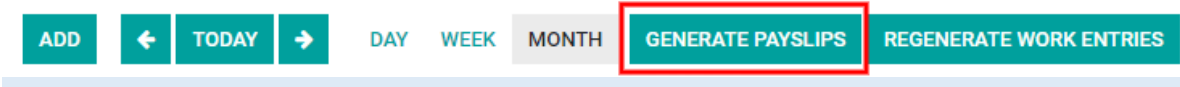

#### 💡 Truco

Si el botón **Generar recibos de nómina** no está activo (aparece en color turquesa claro en lugar de turquesa oscuro), hay conflictos. Si pasa el ratón sobre **Generar recibos de nómina** aparecerá una advertencia que dice: *Resolver conflictos primero*. Resuelva todos los conflictos antes de generar los recibos de nómina.

Aparecerá una entrada por lote para el periodo de tiempo seleccionado. El nombre del lote aparecerá en la parte superior en el campo **nombre**, que suele incluir el mes y el año del lote en cuestión.

El intervalo de fechas al que se aplican las nóminas aparece en el campo **Periodo**. La empresa aparece en el campo **Empresa**, junto con una opción para marcar los recibos de nómina como nota de crédito. Para realizar cambios, haga clic en el botón **Editar** de la parte superior izquierda, realice los cambios necesarios y haga clic en **guardar** para aceptar los cambios o en **Descartar** para reestablecer los datos originales.

| 🗘 Acti | ion             |          |                          |
|--------|-----------------|----------|--------------------------|
|        |                 | D        | RAFT VERIFY              |
|        |                 |          | <sup>5</sup><br>Payslips |
| 3      |                 |          |                          |
|        | Constitution of |          |                          |
|        | * Act           | © Action | ¢ Action                 |

Haga clic en el botón **crear borrador de entrada** para crear los recibos de nóminas del lote.

Haga clic en el botón **Recibos de nómina** de la parte superior derecha para ver todos los recibos de nóminas del lote.

#### 🍺 Nota

Los recibos de nómina tendrán el estado *En espera* hasta que se haga clic en el botón **Crear un asiento en estado de borrador**. Después de esto, el estado del recibo de nómina será *Hecho*.

Para imprimir un recibo de nómina haga clic en la caja a un lado de cada recibo. Si quiere imprimir todas haga clic en la caja junto a **Referencia** para seleccionar todos los recibos al mismo tiempo. Haga clic en el botón **Imprimir** y se creará un archivo PDF con todos los recibos que seleccionó.

| Work Entry / | March 2023 / Pays<br>PRINT | lips       |            |            | Search<br>▼ Filters        |             | Q<br>1-5/5 < >        |  |  |  |  |
|--------------|----------------------------|------------|------------|------------|----------------------------|-------------|-----------------------|--|--|--|--|
| Reference    | Employee                   | Batch Name | From       | То         | Company                    | Basic Wage  | Net Wage Status       |  |  |  |  |
| SLIP/043     | Keith Byrd                 | March 2023 | 03/01/2023 | 03/31/2023 | My Company (San Francisco) | \$ 3,650.00 | \$ 6,083.75 Waiting   |  |  |  |  |
| SLIP/039     | Ronnie Hart                | March 2023 | 03/01/2023 | 03/31/2023 | My Company (San Francisco) | \$ 4,000.00 | \$ 6,530.00 Waiting   |  |  |  |  |
| SLIP/040     | 🚯 Anita Oliver             | March 2023 | 03/01/2023 | 03/31/2023 | My Company (San Francisco) | \$ 4,500.00 | \$ 7,167.50 Waiting   |  |  |  |  |
| SLIP/041     | 🚱 Randall Lewis            | March 2023 | 03/01/2023 | 03/31/2023 | My Company (San Francisco) | \$ 4,500.00 | \$ 7,167.50 Waiting   |  |  |  |  |
| SLIP/042     | 🛞 Walter Horton            | March 2023 | 03/01/2023 | 03/31/2023 | My Company (San Francisco) | \$ 4,600.00 | \$ 7,295.00 (Waiting) |  |  |  |  |

## **Reportes**

La sección **Reportes** de la aplicación *Nómina* ofrece varios reportes de los que puede elegir. Los reportes **Nómina**, **Vales de despensa**, **Deducción salarial** y **DMFA** son generales y están disponibles para todas las empresas sin importar su ubicación. Los reportes **Asignación de tiempo personal pagado**, **Formulario 273S** y **Formulario 274.XX** solo están disponibles para empresas con sede en Bélgica.

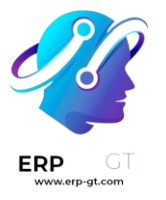

Para visualizar un reporte vaya a **Nómina** ► **Reportes** y haga clic en uno en específico.

| 📰 Payroll        | Employees | Work Entries | Payslips | Reporting | Configuration    |
|------------------|-----------|--------------|----------|-----------|------------------|
| Payroll Analysis |           |              |          | Payroll   |                  |
|                  |           |              |          | Paid Time | e Off Allocation |
|                  |           |              |          | 273S She  | et               |
|                  |           |              |          | 274.XX S  | heets            |
| Measures ►       | b By ▶ 🔝  | 🖿 😋          | 4F 48    | Meal Vou  | chers            |
|                  |           |              |          | Attachme  | ent of Salary    |
| 0.51             |           |              |          | DMFA      |                  |
| 25k              |           |              |          |           |                  |

Si un reporte no está disponible para una empresa, aparecerá error con el mensaje Debe iniciar sesión en una empresa belga para utilizar esta función.

En la parte superior de cada reporte, haga clic en **Filtros** para mostrar los filtros opcionales para ese reporte en específico. Los filtros muestran información que coincide con los parámetros específicos del filtro. Por ejemplo, si selecciona el filtro **Recibos de nómina de los últimos 365 días** solo aparecerán los recibos correspondientes. Todos los reportes tienen la opción de agregar un filtro personalizado y cada uno tiene diferentes opciones predeterminadas. Seleccione los parámetros y luego haga clic en el botón **Aplicar**.

| ▼ Last 365 Days Payslip X Search |  |
|----------------------------------|--|
| 🕇 Filters 🔺 Favorites            |  |
| ✔ Last 365 Days Payslip          |  |
| Start Date                       |  |
| Add Custom Filter                |  |
| # Payslip 👻                      |  |
| is equal to 👻                    |  |
| 0                                |  |
| APPLY OADD A CONDITION           |  |

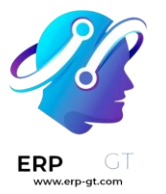

Al hacer clic en Favoritos aparecerán tres opciones: Guardar la búsqueda actual, Agregar la búsqueda al tablero o Insertar la búsqueda en una hoja de cálculo de Google.

| T Date: 2023 X Search |            |              |                           |  |  |  |  |  |
|-----------------------|------------|--------------|---------------------------|--|--|--|--|--|
| <b>T</b> Filters      | ≡ Group By | O Comparison | 🖈 Favorites               |  |  |  |  |  |
|                       |            |              | Save current search       |  |  |  |  |  |
|                       |            |              | Add to my dashboard       |  |  |  |  |  |
|                       |            |              | Add to Google Spreadsheet |  |  |  |  |  |

## Nómina

Haga clic en Nómina ► Reportes ► Nómina para visualizar el reporte Análisis de la nómina.

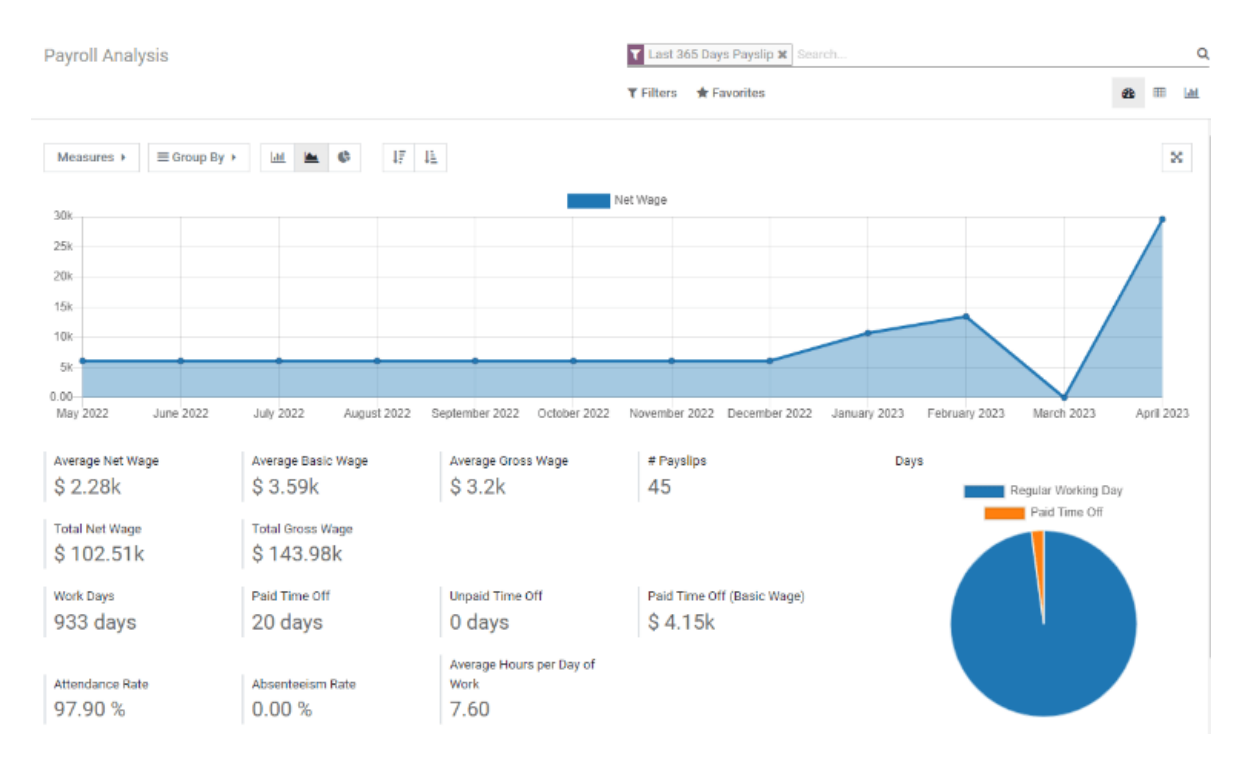

Este reporte muestra todos los recibos de nómina generados en los últimos 365 días y puede mostrar las métricas de varios parámetros. Haga clic en la casilla **Medidas** para ver un menú desplegable con las distintas opciones. Las opciones disponibles incluyen: **Número de recibo**, **Salario básico**, **Salario básico** 

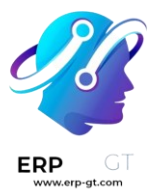

por tiempo personal, Días de tiempo personal pagado, Días de ausencia imprevista, Días de tiempo personal sin pagar, Salario bruto, Salario neto, Número de días, Número de horas, Días laborables, Horas laborables y Número.

| Measures 👻 🗄      | E Group By ≯ | lill 🖿     |          | 47 48 |        |                    |  |
|-------------------|--------------|------------|----------|-------|--------|--------------------|--|
| ✔ # Payslip       |              |            |          |       |        |                    |  |
| Basic Wage        | Basic Wage   |            |          |       |        |                    |  |
| Basic Wage for Ti | ime Off      |            |          |       |        |                    |  |
| Days of Paid Time | e Off        | _          |          |       |        |                    |  |
| Days of Unforese  | en Absence   | -          |          |       |        |                    |  |
| Days of Unpaid Ti | ime Off      |            |          |       |        |                    |  |
| Gross Wage        |              |            |          |       |        |                    |  |
| Net Wage          |              |            |          |       |        |                    |  |
| Number of Days    |              |            |          |       |        |                    |  |
| Number of Hours   |              | June 2022  |          |       | July 2 | 2022               |  |
| Work Days         |              |            |          |       |        |                    |  |
| Work Hours        |              | Average Ba | sic Wage |       | Avera  | Average Gross Wage |  |
| Count             |              | \$ 3.39k   |          |       | \$3    | .U4K               |  |

## Gráfico de líneas

La vista predeterminada del *análisis de nómina* es un gráfico de líneas. Si seleccionó una vista diferente, haga clic en el icono **gráfico de líneas** (es el icono en el medio) ubicado en la barra de menú para cambiar la vista. Al final de las opciones aparece una opción para mostrar el gráfico de líneas en orden ascendente o descendente.

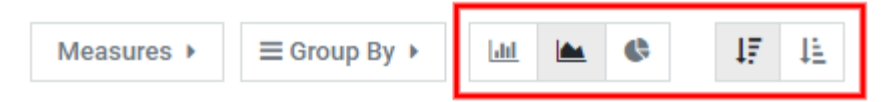

## Gráfico de barras

Para mostrar los datos en un gráfico de barras haga clic en el icono **gráfico de barras** (es el primer icono) en la barra de menú.

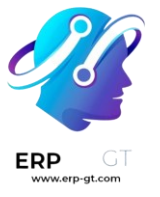

| Measures 🕨 | ≡ Group By ► | <u>lad</u> | ¢ | 47 | μ£ |
|------------|--------------|------------|---|----|----|
|            |              |            |   |    |    |

Haga clic en el icono **Apilado** para ver el gráfico de barras en un formato apilado (es decir, aparecen varios valores en cada columna). Al final de las opciones aparece una opción para mostrar las columnas en orden ascendente o descendente.

#### 💡 Truco

Si hace clic en una opción la habilita. Para desactivarla, vuelva a hacer clic en ella. Cuando la opción está habilitada, aparece en gris y cuando está inactiva, aparece en blanco.

## Gráfico circular

Para mostrar los datos en un gráfico circular, haga clic en el icono **Gráfico** circular (es el último icono) en la barra de menú. Esta vista no cuenta con opciones adicionales.

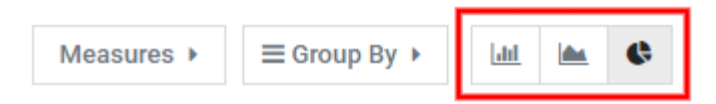

## Tabla dinámica

La mitad inferior del tablero de *análisis de nómina* muestra una tabla dinámica, no importa el tipo de gráfico que haya seleccionado en la parte superior. La información predeterminada que aparece es el número de recibos de nómina, salario neto, salario bruto, días de tiempo personal pagado y días de tiempo personal sin pagar. La información está desglosada por departamento. Para que aparezca más información en el reporte, seleccione el menú desplegable **Medidas** y luego haga clic en cualquier otro elemento.

| Measures 🔹 Insert in Spreadsheet 🛛 🛱 📥 |           |           |            |                       |                         | x |
|----------------------------------------|-----------|-----------|------------|-----------------------|-------------------------|---|
|                                        | + Total   |           |            |                       |                         |   |
|                                        | # Payslip | Net Wage  | Gross Wage | Days of Paid Time Off | Days of Unpaid Time Off |   |
| - Total                                | 33        | 72,899.22 | 100,311.09 | 0                     |                         | 0 |
| + Management BE                        | 2         | 7,915.80  | 13,124.70  | 0                     |                         | 0 |
| + Research & Development BE            | 13        | 31,513.10 | 42,697.41  | 0                     |                         | 0 |
| + Undefined                            | 18        | 33,470.32 | 44,488.98  | 0                     |                         | 0 |

Para ordenar las entradas por una columna específica (por ejemplo, **Salario neto**) haga clic en el nombre de la columna dos veces. El primer clic selecciona la columna y el segundo clic ordena la información en orden descendente.

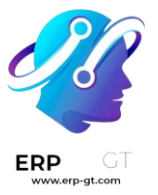

| # Payslip | Net Wage 👻 | Gross Wage | Days of Paid Time Off | Days of Unpaid Time Off |
|-----------|------------|------------|-----------------------|-------------------------|
| 33        | 72,899.22  | 100,311.09 | 0                     | 0                       |
| 18        | 33,470.32  | 44,488.98  | 0                     | 0                       |
| 13        | 31,513.10  | 42,697.41  | 0                     | 0                       |
| 2         | 7,915.80   | 13,124.70  | 0                     | 0                       |

Haga clic en el icono **Descargar xlsx** para exportar los datos en formato .XLSX. La información se descargará en una hoja de cálculo de Excel.

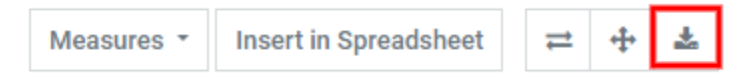

Puede insertar los datos en una hoja de cálculo si hace clic en el botón **Insertar en hoja de cálculo**. Aparecerá una ventana emergente donde deberá decidir en qué hoja de cálculo colocar la información, seleccione una hoja que ya existe o proporcione el nombre para una nueva. Haga clic en el botón **Confirmar** para ir a una vista de hoja de cálculo con toda la información completada.

Payroll Analysis / Untitled spreadsheet 🆙

| File | File Edit View Insert Format                                                                                                    |                    |           |            |                       |                         |  |  |  |  |  |
|------|----------------------------------------------------------------------------------------------------|--------------------|-----------|------------|-----------------------|-------------------------|--|--|--|--|--|
| 5    | Image: Image: Image |                    |           |            |                       |                         |  |  |  |  |  |
|      | A B C                                                                                                    |                    |           | D          | E                     | F                       |  |  |  |  |  |
| 1    |                                                                                                    | Total              |           |            |                       |                         |  |  |  |  |  |
| 2    |                                                                                                    | # Payslip Net Wage |           | Gross Wage | Days of Paid Time Off | Days of Unpaid Time Off |  |  |  |  |  |
| 3    | (Undefined)                                                                                                    | 19.00              | 33,470.32 | 44,488.98  |                       |                         |  |  |  |  |  |
| 4    | Total                                                                                                    | 34.00              | 72,899.22 | 100,311.09 | 0.00                  | 0.00                    |  |  |  |  |  |
| 5    |                                                                                                    |                    |           |            |                       |                         |  |  |  |  |  |

Desde la vista de la hoja de cálculo, haga clic en **Archivo** y luego seleccione **Guardar** para almacenar los datos o en **Guardar como plantilla** para guardar la configuración como una plantilla para usar después.

#### Nota

La aplicación *Documentos* debe estar instalada para poder utilizar la opción **Insertar** en hoja de cálculo.

## Vales de despensa

Vales de despensa proporciona un resumen de los vales que utilizan los empleados y puede visualizar este reporte por día, semana, mes, trimestre o año. La vista predeterminada es por mes.

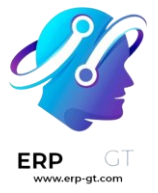

#### Meal Vouchers

| MEASURES - INSER      | RT IN SPREADSHE | ET ≓ 🕂 🛓        |              |              |       |  |  |  |  |  |
|-----------------------|-----------------|-----------------|--------------|--------------|-------|--|--|--|--|--|
|                       | - Total         | Total           |              |              |       |  |  |  |  |  |
|                       | + January 2023  | + February 2023 | + March 2023 | + April 2023 |       |  |  |  |  |  |
|                       | Count           | Count           | Count        | Count        | Count |  |  |  |  |  |
| - Total               | 88              | 100             | 299          | 330          | 817   |  |  |  |  |  |
| + Anita Oliver        |                 |                 | 23           | 13           | 36    |  |  |  |  |  |
| + Bernice Jensen      |                 |                 | 23           | 14           | 37    |  |  |  |  |  |
| + Eduardo Kelley      |                 |                 | 23           | 20           | 43    |  |  |  |  |  |
| + Jack Mccoy          |                 | 20              | 23           | 20           | 63    |  |  |  |  |  |
| + Keith Byrd          |                 |                 | 23           | 13           | 36    |  |  |  |  |  |
| + Laurie Poiret (lap) | 22              | 20              | 23           | 20           | 85    |  |  |  |  |  |

Haga clic en **Total** para cambiar la vista. Los datos se contraerán y solo aparecerá la columna con los números correspondientes. Vuelva a hacer clic en **Total**, luego pase el cursor sobre **Día** y haga clic en alguno de los otros periodos disponibles.

#### Meal Vouchers

| MEASURES - INSER | T IN SPREADSHE | ET ≓ 🕂 🕹 |
|------------------|----------------|----------|
|                  | + Total        |          |
|                  | Day            | Day      |
| – Total          | Employee       | Week     |
| + Anita Oliver   | 36             | Month    |
| + Bernice Jensen | 37             | Quarter  |
| + Eduardo Kelley | 43             | Year     |
| + Jack Mccoy     | 63             |          |

Tiene la posibilidad de comparar el reporte actual de vales de despensa con el del periodo o año anterior. Para ver estas comparaciones, haga clic en el menú desplegable **Comparación** ubicado en la parte superior, luego seleccione **Fecha: Periodo anterior** o **Fecha: Año anterior**.

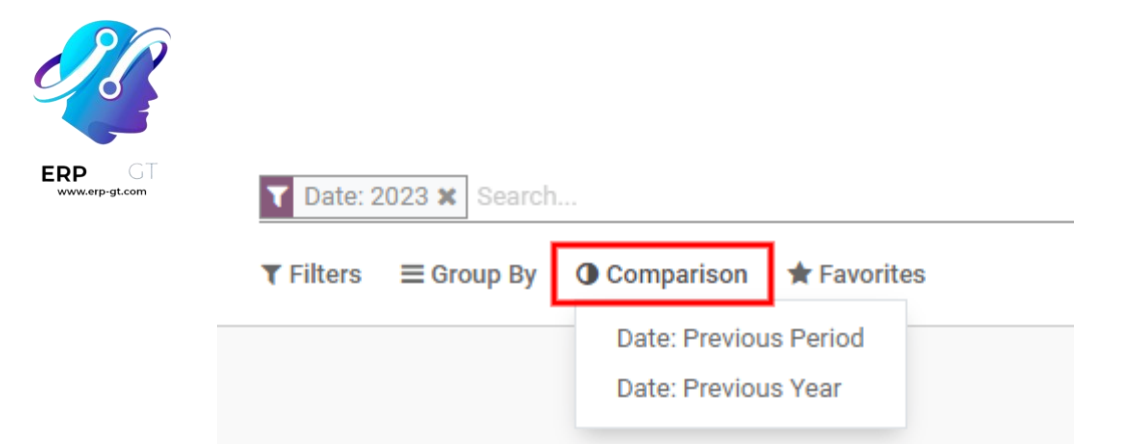

Haga clic en el icono **Descargar xlsx** para exportar los datos en formato .XLSX. La información se descargará en una hoja de cálculo de Excel.

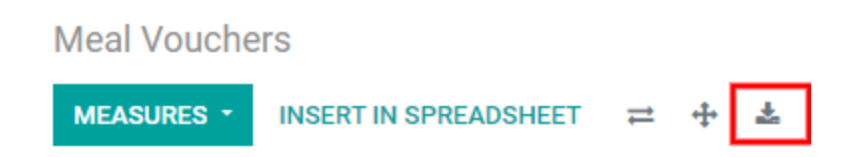

Puede insertar los datos en una hoja de cálculo si hace clic en el botón **Insertar en hoja de cálculo**. Aparecerá una ventana emergente donde deberá decidir en qué hoja de cálculo colocar la información, seleccione una hoja que ya existe o proporcione el nombre para una nueva. Haga clic en el botón **Confirmar** para ir a una vista de hoja de cálculo con toda la información completada.

Desde la vista de la hoja de cálculo, haga clic en **Archivo** y luego seleccione **Guardar** para almacenar los datos o en **Guardar como plantilla** para guardar la configuración como una plantilla para usar después.

Nota

La aplicación *Documentos* debe estar instalada para poder utilizar la opción **Insertar** en hoja de cálculo.

El reporte **Deducción salarial** muestra todas las deducciones o asignaciones por empleado, por ejemplo, los pagos de manutención infantil y embargos salariales.

| At                | Attachment of Salary 80                 |                        |                        |               |                        |                    |               |                       |                         | Search        |                                             |                      |               |  |
|-------------------|-----------------------------------------|------------------------|------------------------|---------------|------------------------|--------------------|---------------|-----------------------|-------------------------|---------------|---------------------------------------------|----------------------|---------------|--|
|                   | MEASURES · INSERT IN SPREADSHEET == + & |                        |                        |               |                        |                    |               |                       |                         | ▼ Filters     |                                             |                      |               |  |
|                   |                                         | - total                |                        |               |                        |                    |               |                       |                         |               |                                             |                      |               |  |
|                   |                                         | + Salary Slip - Mitche | ill Admin - April 2023 |               | + Salary Slip - Jack N | Iccoy - April 2023 |               | + Salary Slip - Ramor | na Franklin - April 202 | 3             | + Salary Slip - Manuel Shelton - April 2023 |                      |               |  |
|                   |                                         | Attachment of Salary   | Assignment of Salary   | Child Support | Attachment of Salary   |                    | Child Support | Attachment of Salary  | Assignment of Salary    | Child Support | Attachment of Salary                        | Assignment of Salary | Child Support |  |
| - T               | otal                                    | -60.00                 |                        |               | 0.00                   |                    | -500.00       | 0.00                  | -135.00                 |               | -125.00                                     |                      |               |  |
|                   | + Jack Meeoy                            |                        |                        |               | 0.00                   |                    | -500.00       |                       |                         |               |                                             |                      |               |  |
|                   | + Manuel Shelton                        |                        |                        |               |                        |                    |               |                       |                         |               | -125.00                                     |                      |               |  |
|                   | + Mario Lambert                         |                        |                        |               |                        |                    |               |                       |                         |               |                                             |                      |               |  |
| + Michael Lambert |                                         |                        |                        |               |                        |                    |               |                       |                         |               |                                             |                      |               |  |
|                   | <ul> <li>Mitchell Admin</li> </ul>      | -60.00                 |                        |               |                        |                    |               |                       |                         |               |                                             |                      |               |  |
|                   | + Ramona Franklin                       |                        |                        |               |                        |                    |               | 0.00                  | -135.00                 |               |                                             |                      |               |  |

Los empleados están enumerados en la columna izquierda; las deducciones están enumeradas en la fila superior, organizadas por mes.

#### **CREADO POR ERP GT SYSTEMS**

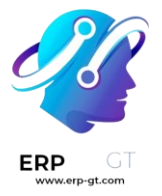

Puede exportar el reporte como un archivo .xlsx o insertarlo en una hoja de cálculo con los botones correspondientes ubicados en la parte superior.

Al hacer clic en el botón **Medidas** aparecerán algunas opciones sobre cómo mostrar la información. Puede seleccionar o anular la selección de **Asignación salarial**, **Deducción salarial**, **Pensión alimenticia** y **Número** si hace clic en el elemento. Un elemento aparecerá si tiene una marca de verificación junto a su nombre.

## Attachment of Salary

|   | MEASURES -                                                            | INSERT I      | N SPREADSHEET                             | ₽      | <b>+</b> | *         |       |
|---|-----------------------------------------------------------------------|---------------|-------------------------------------------|--------|----------|-----------|-------|
|   | <ul> <li>Assigment of Salary</li> <li>Attachment of Salary</li> </ul> |               | Fotal                                     |        |          |           |       |
|   |                                                                       |               | Salary Slip - Mitchell Admin - April 2023 |        |          |           |       |
|   | ✓ Child Support                                                       | Child Support |                                           | Assign | nent o   | of Salary | Child |
| - | Count                                                                 |               | -60.00                                    |        |          |           |       |
|   | <ul> <li>Jack Mcco</li> </ul>                                         | у             |                                           |        |          |           |       |
|   | + Manuel Sh                                                           | elton         |                                           |        |          |           |       |

Tiene la posibilidad de comparar el reporte de deducciones salariales con el del periodo o año anterior. Para ver estas comparaciones, haga clic en el menú desplegable **Comparación** ubicado en la parte superior, luego seleccione **Fecha de finalización del recibo de nómina: Periodo anterior** o **Fecha de finalización del recibo de nómina: Periodo anterior** o **Fecha de finalización del recibo de nómina: Periodo anterior** o **Fecha de finalización del recibo de nómina: Periodo anterior** o **Fecha de finalización del recibo de nómina: Periodo anterior** o **Fecha de finalización del recibo de nómina: Periodo anterior** o **Fecha de finalización del recibo de nómina: Periodo anterior** o **Fecha de finalización del recibo de nómina: Año anterior**.